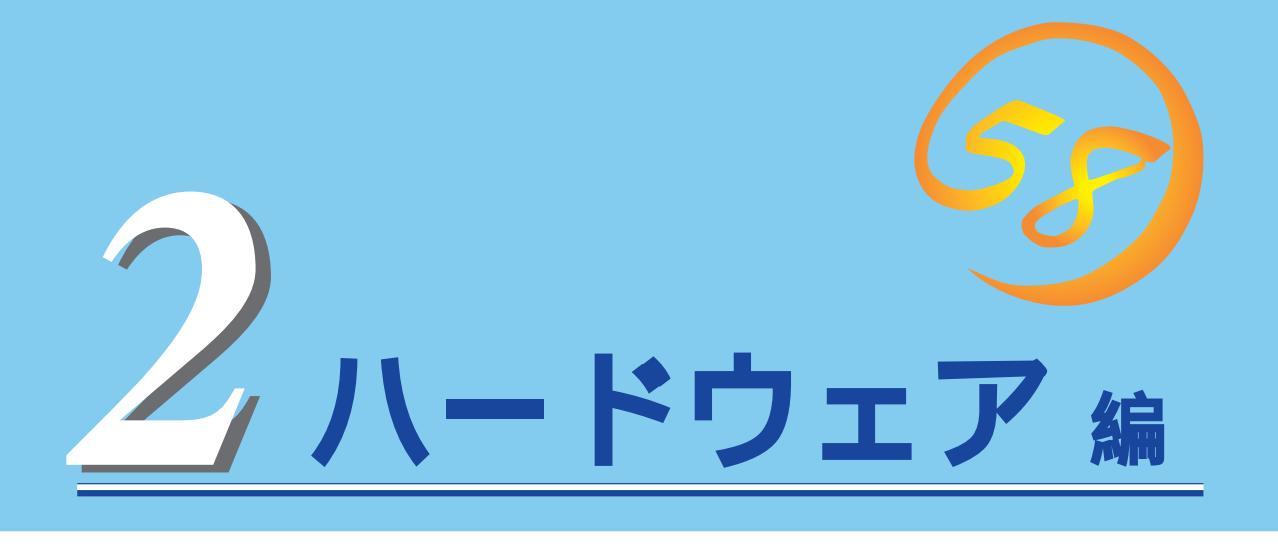

Expressワークステーション本体のハードウェアについて説明します。

| <u>各部の名称と機能 42ページ)</u>             | .Expressワークステーションの各部の名称と機能<br>についてパーツ単位に説明しています。                 |
|------------------------------------|------------------------------------------------------------------|
| <u>設置と接続(46ページ)</u>                | .Expressワークステーションの設置にふさわしい<br>場所や背面のコネクタへの接続について説明して<br>います。     |
| <u>基本的な操作( 51ページ )</u>             | .電源のONやOFFの方法、およびフロッピーディ<br>スクやCD-ROMのセット方法などについて説明<br>しています。    |
| <u>内蔵オプションの取り付け(61ページ)</u>         | .別売の内蔵型オプションを取り付けるときにご覧<br>ください。                                 |
| <u>BIOSのセットアップ(71ページ)</u>          | .専用のユーティリティを使ったBIOSの設定方法<br>について説明しています。                         |
| <u>リセットとクリア( 91ページ)</u>            | .Expressワークステーションをリセットする方法<br>と内部メモリ( CMOS )のクリア方法について説明<br>します。 |
| <u>割り込みラインとI/Oポートアドレス( 93ページ )</u> | .Expressワークステーション内部のアドレスや割<br>り込みの設定について説明しています。                 |

## 各部の名称と機能

本装置の各部の名称を次に示します。

### 装置前面

POWERスイッチ

Expressワークステーションの電源をON/OFFするスイッチ。 ー度押すとPOWERランプが点灯し、ONの状態になる。もうー 度押すとOFFの状態になる(51、56ページ)。(ESMPROをイ ンストールすると、ESMPROでOFFの状態を細かく設定するこ とができる。) Windows 2000では、省電力モード(スリープ)に切り替える機 能を持たせることができる。 POWERランプ(緑色) 電源をONにすると緑色に点灯する(45ページ)。 DISKアクセスランプ(緑色) 取り付けている内蔵型ハードディスクが動作しているときに点 灯する(45ページ)。 SLEEPランプ(橙色) 省電力モード(スリープ)で動作しているときに点灯する(45 ページ)。 CD-ROMドライブ CD-ROMのデータの読み出しを行う(59ページ)。 -1 オープン/クローズボタン -2 エマージェンシーホール -3 CD-ROM挿入口 -4 アクセスランプ(アクセス中はオレンジ色に点灯) -5 ボリューム -6 ヘッドフォンジャック 3.5インチフロッピーディスクドライブ 3.5インチフロッピーディスクを挿入して、データの書き込み / 読み出しを行う装置(57ページ)。 -1 イジェクトボタン -2 ディスク挿入口 -3 フロッピーディスクアクセスランプ(アクセス中は

緑色に点灯)

スタビライザ(2個、添付品)

Expressワークステーションを縦置きにして設置するときに Expressワークステーションを固定する器具(48ページ)。

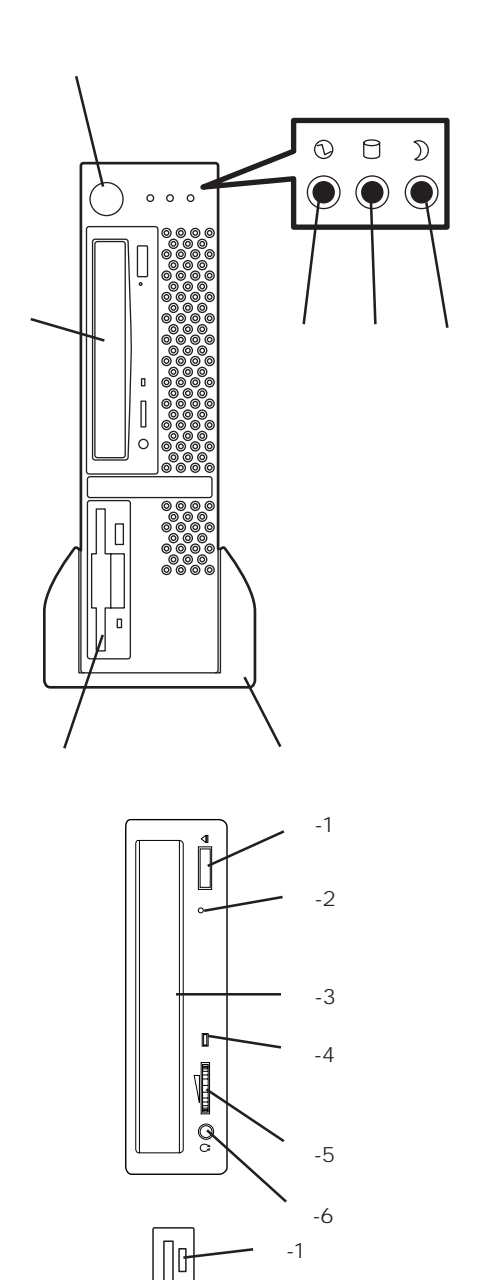

-2

-3

### 装置背面

雷源コネクタ 添付の電源コードを接続する(49ページ)。 ボルテージセレクタ 入力電圧の設定をするスイッチ(出荷時の設定「115」のままに しておいてください)。 セキュリティプレート(添付品) 盗難防止用器具を取り付けることで装置内部の部品の盗難を防 止することができる(46ページ)。 PCIボード増設用スロット オプションのPCIボードを取り付けるスロット( 65ページ)。 シリアルポートコネクタ シリアルインタフェースを持つ装置と接続する(49ページ)。 ラインアウトコネクタ ラインイン端子を持つ機器(オーディオ機器など)と接続する ( 49ページ)。 ラインインコネクタ ラインアウト端子を持つ機器(オーディオ機器など)と接続する ( 49ページ)。 100BASE-TX/10BASE-Tコネクタ LAN上のネットワークシステムと接続する(49ページ)。 USBコネクタ1(左側)/USBコネクタ2(右側) USBインタフェースを持つ装置と接続する(49ページ)。 対応するソフトウェア(ドライバ)が必要です。 プリンタポートコネクタ セントロニクスインタフェースを持つプリンタと接続する( 49ページ)。 ダンプスイッチ Expressワークステーションのダンプ診断を行う押しボタンス イッチ。通常は使用しない。 キーボードコネクタ 添付のキーボードを接続する(49ページ)。 マウスコネクタ 添付のマウスを接続する(49ページ)。 モニタコネクタ

ディスプレイ装置を接続する(49ページ)。

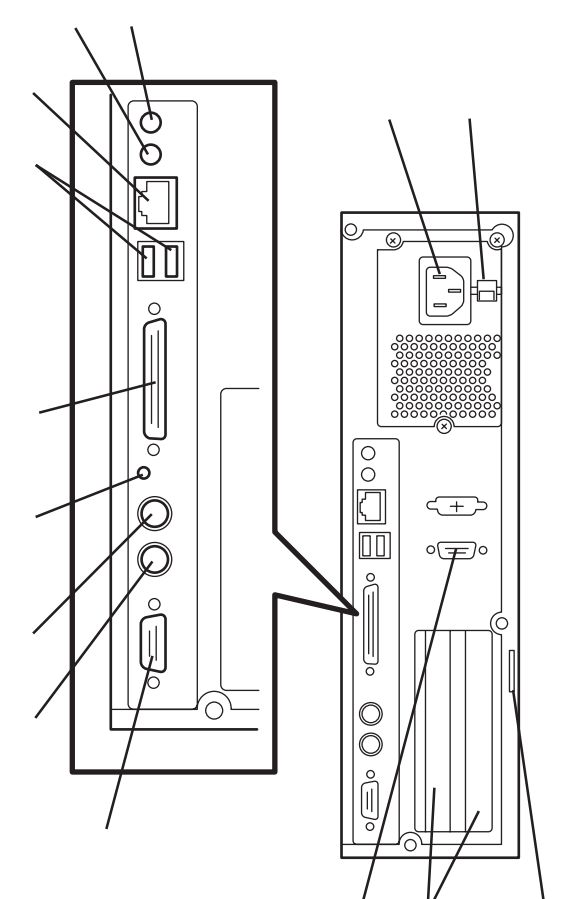

# ハー ドウェア 編

### 装置内部

 3.5インチフロッピーディスクドライブ CPU
 ファイルペイ(CD-ROMドライブを標準装備)
 DIMM(Slot #1に1枚標準装備)
 PCIライザーカード
 電源ユニット
 ハードディスク(標準装備)
 マザーボード

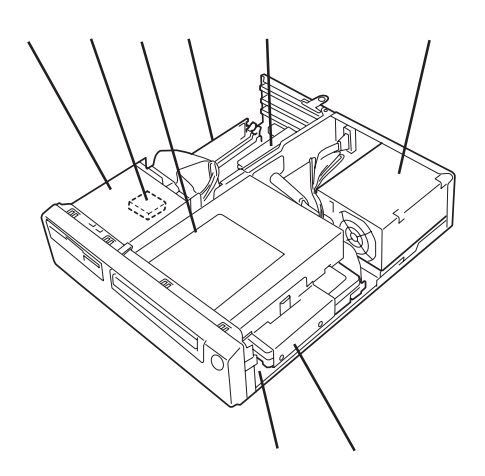

### マザーボード

マザーボード上のコネクタの位置と名称を示します。(ここではExpressワークステーションのアップグレードや保守(部品交換など)の際に使用するコネクタのみあげています。その他のコネクタや部品については出荷時のままお使いください。)

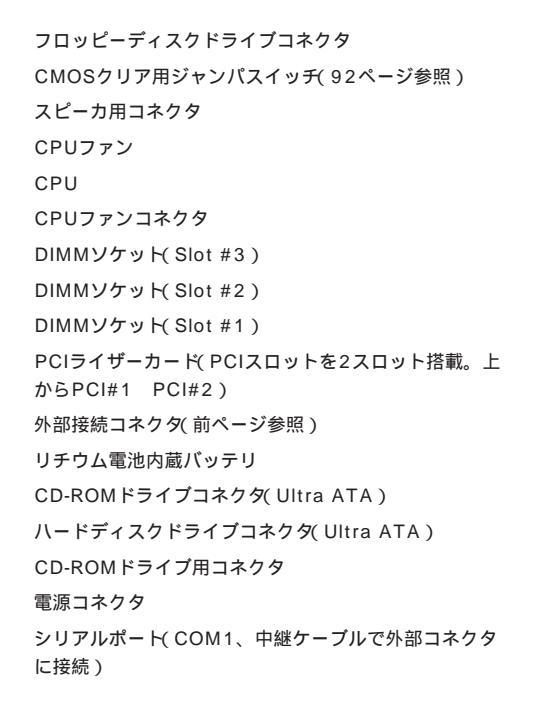

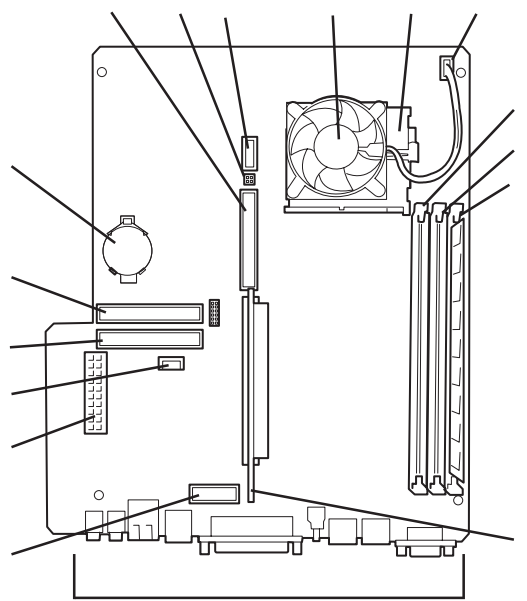

### ランプ表示

Expressワークステーションのランプの表示とその意味は次のとおりです。

#### POWERランプ

Expressワークステーションの電源がONの間、ラ ンプが緑色に点灯しています。電源がExpress ワークステーションに供給されていないと POWERランプが消灯します。

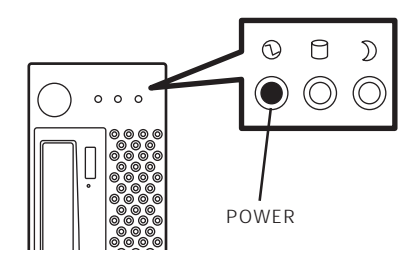

#### DISKアクセスランプ

DISKアクセスランプはExpressワークステーショ ン内部のハードディスクにアクセスしているとき に点灯します。

フロッピーディスクドライブ、CD-ROMドライブ のアクセスランプは、それぞれにセットされてい るディスクやCD-ROMにアクセスしているときに 点灯します。

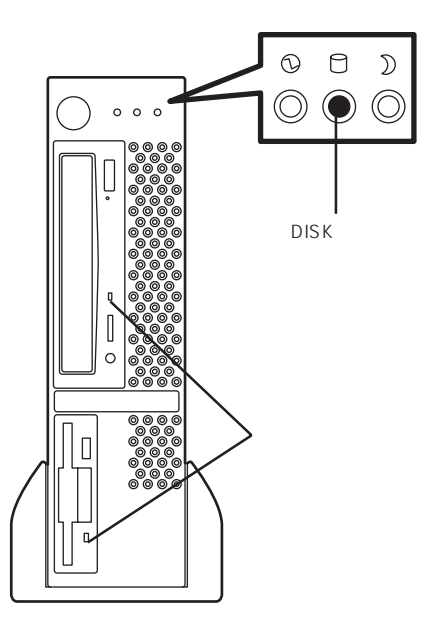

#### SLEEPランプ

SLEEPランプは省電力機能をサポートしている OS(Windows 2000)でExpressワークステー ションを起動している場合に機能します。 Windows NT 4.0では機能しません。Express ワークステーションが省電力モードに切り替わる とSLEEPランプが点灯します。

省電力モードはExpressワークステーションの SLEEPスイッチを押すと起動します。また、OS によっては一定時間以上、本装置を操作しないと 自動的に省電力モードに切り替わるよう設定した り、OSのコマンドによって省電力モードに切り 替えたりすることもできます。

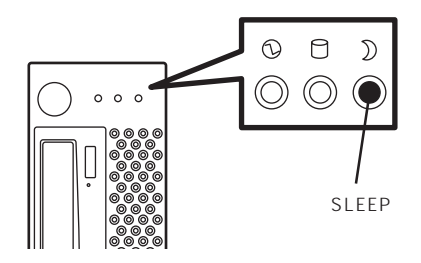

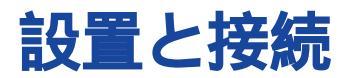

Expressワークステーションの設置と接続について説明します。

### セキュリティ器具の取り付け

設置や接続の前にExpressワークステーションに添付のセキュリティプレートを取り付けて ください。セキュリティプレートはExpressワークステーション内部の部品の盗難を防止す るための部品です。

- 1. Expressワークステーションを静かにゆっくりと横置きに置く。
- 2. 63ページを参照してカバーを取り外す。

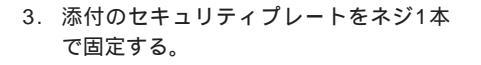

#### ┱҇ቜ

右図に示すとおりセキュリティプレー トとフレームが重ならないようにしな がら固定してください。

4. カバーを取り付ける。

取り付けがうまくできないときは64ページを参照して取り付けてください。

レーム
 セキュリティブレート
 レキュリティブレートを
カバーの穴に通す

J.H. THE

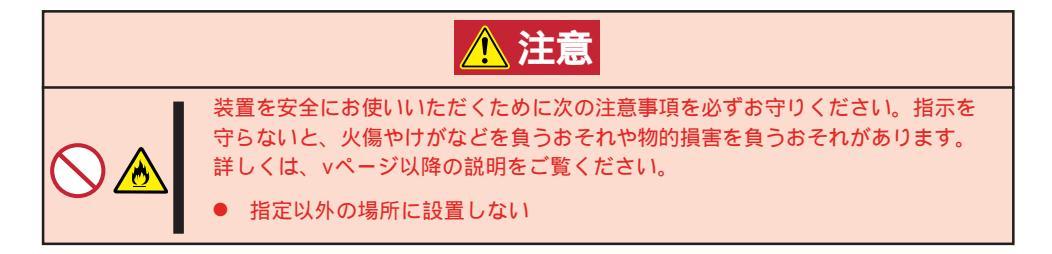

Expressワークステーションの設置にふさわしい場所は次のとおりです。設置場所が決まったら、設置場所にゆっくりと静かに置いてください。

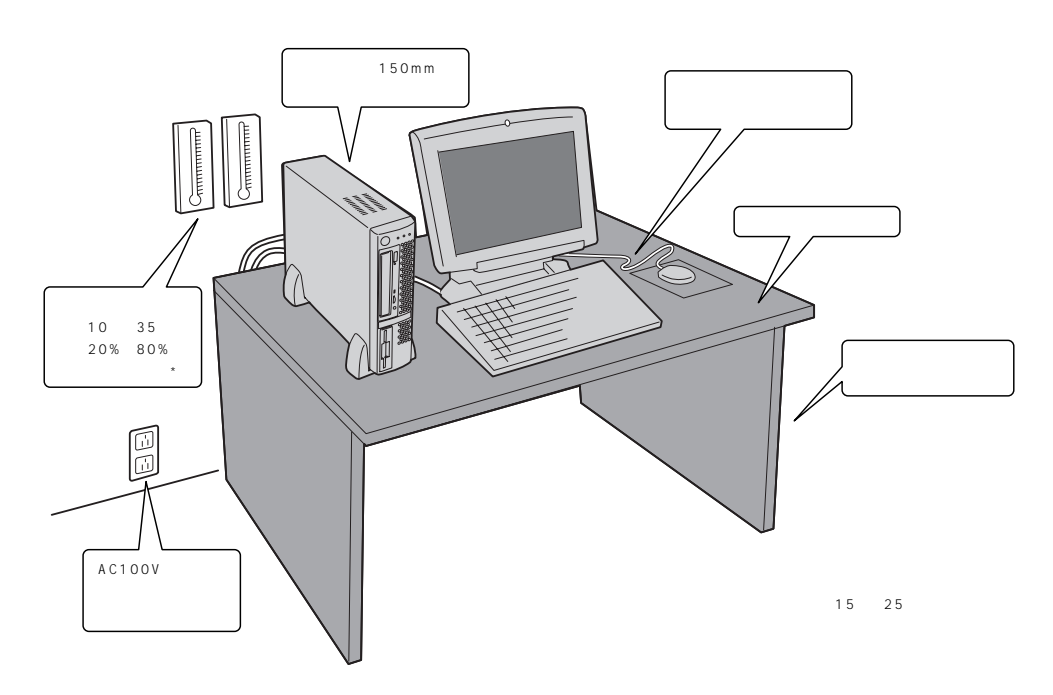

次ページに示す条件に当てはまるような場所には、設置しないでください。これらの場所に Expressワークステーションを設置すると、誤動作の原因となります。

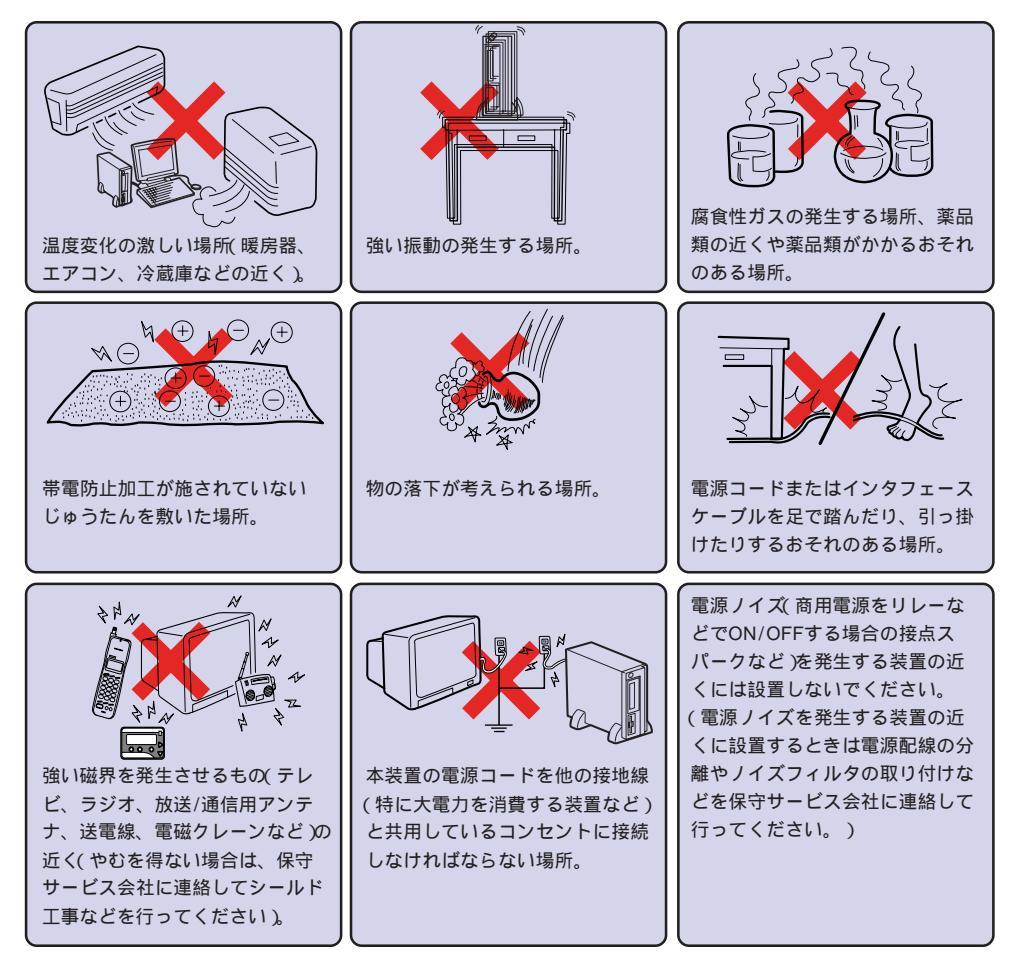

Expressワークステーションは縦置きでも横置きでも設置することができます。 縦置きにする場合は、図のようにExpressワークステーションを立てて、添付のスタビライ ザで固定してください。

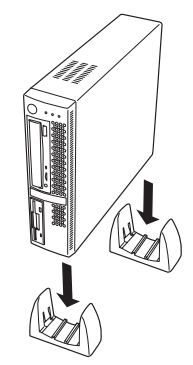

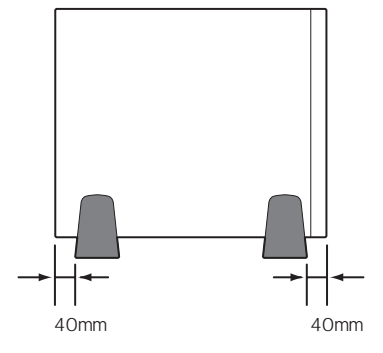

横置きにする場合は、図のように置いてください。 Expressワークステーションの上にはディスプレイ装置(17インチ ディスプレイ(20kg以下)まで)を置くことができます。

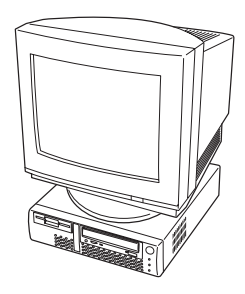

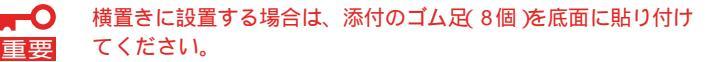

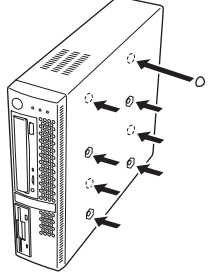

### 接 続

Expressワークステーションと周辺装置を接続します。

Expressワークステーションの背面には、さまざまな周辺装置と接続できるコネクタが用意 されています。次の図はExpressワークステーションが標準の状態で接続できる周辺機器と そのコネクタの位置を示します。周辺装置を接続してから添付の電源コードをExpressワー クステーションに接続し、電源プラグをコンセントにつなげます。

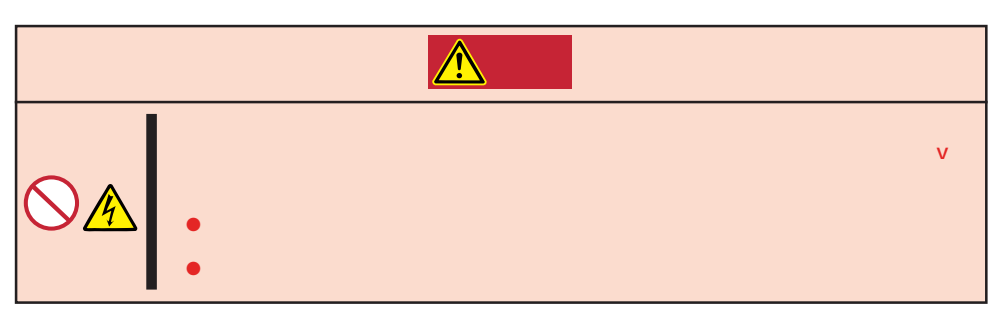

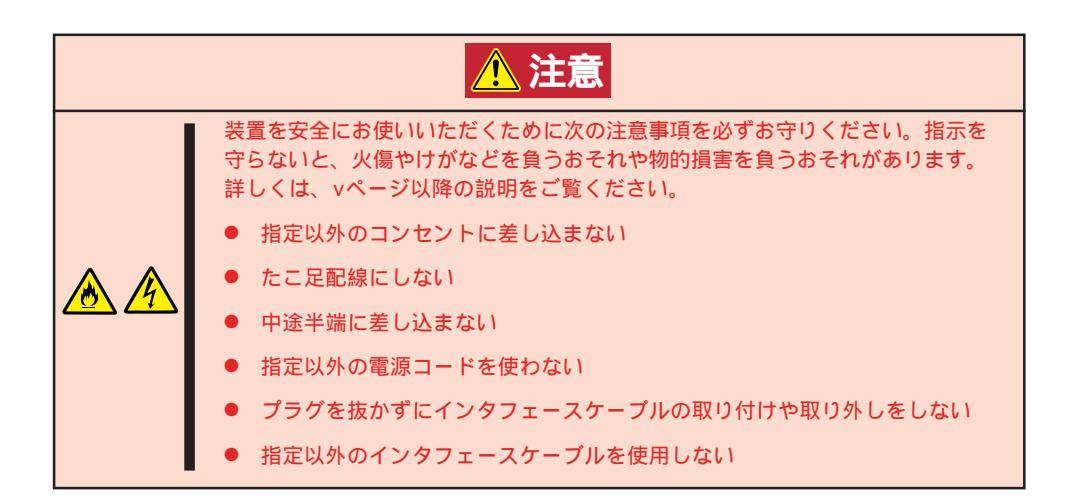

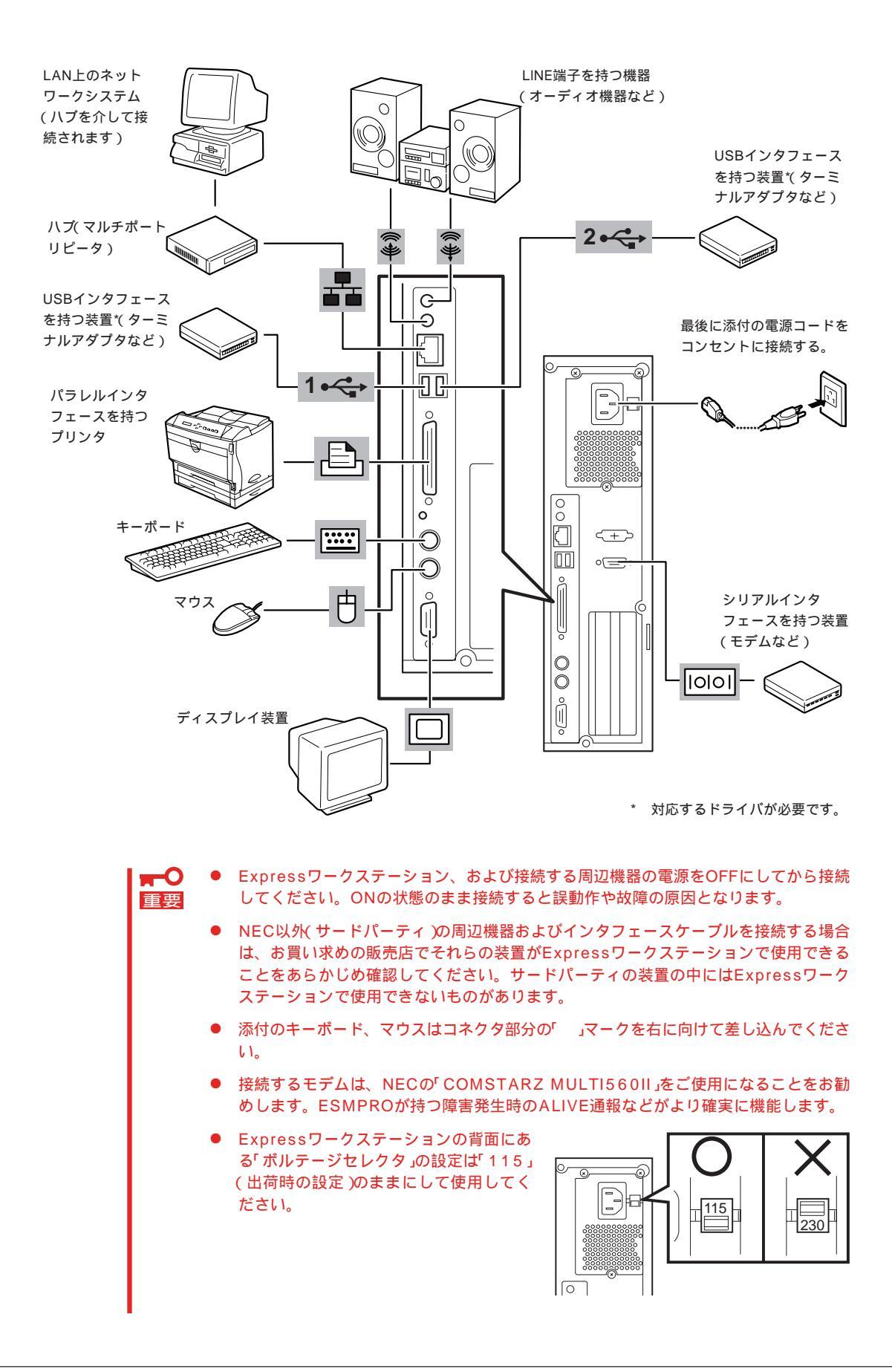

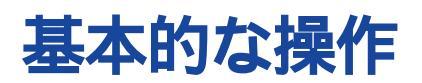

Expressワークステーションの基本的な操作の方法について説明します。

### 電源のON

Expressワークステーションの電源は前面にあるPOWERスイッチを押すとONの状態になり ます。

次の順序で電源をONにします。

- 1. フロッピーディスクドライブにフロッピーディスクをセットしていないことを確認する。
- 2. ディスプレイ装置、およびExpressワークステーションに接続している周辺機器の電源をONにする。

#### チェック

無停電電源装置(UPS)などの電源制御装置に電源コードを接続している場合は、電源制御装置の電源がONになっていることを確認してください。

3. 背面の「ボルテージセレクタ」の設定が 「115(出荷時の設定)になっていること を確認する。

ボルテージセレクタには「115」と記され ていますが、AC入力電圧が100Vのコン セントに添付の電源コードを接続してく ださい。

 Expressワークステーション前面にある POWERスイッチを押す。

POWERランプが緑色に点灯し、しばら くするとディスプレイ装置の画面には 「NEC」ロゴが表示されます。

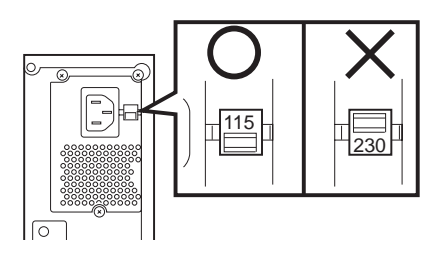

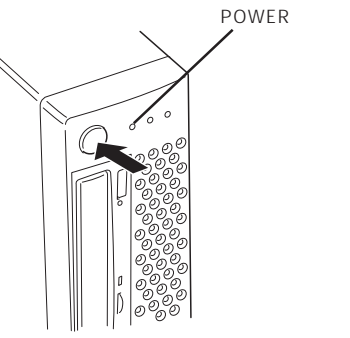

「NEC」ロゴを表示している間、Expressワークステーションは自己診断プログラム(POST)を実行してExpressワークステーション自身の診断しています。詳しくはこの後の「POSTのチェック」 をご覧ください。POSTを完了するとOSが起動します。ログオン画面でユーザー名とパスワード を入力すれば使用できる状態になります。

#### **チェック**

POST中に異常が見つかるとPOSTを中断し、エラーメッセージを表示します。54ページを参照してください。

### POST**のチェック**

POST(Power On Self-Test)は、Expressワークステーションのマザーボード内に記録されている自己診断機能です。

POSTはExpressワークステーションの電源をONにすると自動的に実行され、マザーボード、ECCメモリモジュール、CPUモジュール、キーボード、マウスなどをチェックします。 また、POSTの実行中に各種のBIOSセットアップユーティリティの起動メッセージなども表示します。

Expressワークステーションの出荷時の設定では、POSTを実行 している間、ディスプレイ装置には「NEC」ロゴが表示されま す。(<Esc>キーを押すと、POSTの実行内容が表示されま す。)

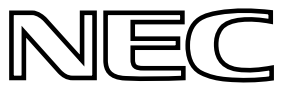

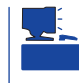

BIOSのメニューで<Esc>キーを押さなくても、はじめからPOSTの診断内容を表示させる ことができます。「BIOSのコンフィグレーション」の「Advanced(79ページ)」にある「Boottime Diagnostic Screen」の設定を「Enabled」に切り替えてください。

POSTの実行内容は常に確認する必要はありません。次の場合にPOST中に表示されるメッセージを確認してください。

- Expressワークステーションの導入時
- ●「故障かな?」と思ったとき
- 電源ONからOSの起動の間に何度もビープ音がしたとき
- ディスプレイ装置になんらかのエラーメッセージが表示されたとき

#### POSTの流れ

重要

次にPOSTで実行される内容を順をおって説明します。

- ┏─○ POSTの実行中は、キー入力やマウスの操作をしないようにしてください。
  - システムの構成によっては、ディスプレイの画面に「Press Any Key」とキー入力を要求するメッセージを表示する場合もあります。これは取り付けたオプションのボードのBIOSが要求しているためのものです。オプションのマニュアルにある説明を確認してから何かキーを押してください。
    - オプションのPCIボードの取り付け/取り外し/取り付けているスロットの変更をして から電源をONにすると、POSTの実行中に取り付けたボードの構成に誤りがあること を示すメッセージを表示してPOSTをいったん停止することがあります。

この場合は<F1>キーを押してPOSTを継続させてください。ボードの構成についての 変更/設定は、この後に説明するユーティリティを使って設定できます。

 電源ON後、POSTが起動し、メモリチェックを始めます。ディスプレイ装置の画面左上に基本メ モリと拡張メモリのサイズをカウントしているメッセージが表示されます。Expressワークステー ションに搭載されているメモリの量によっては、メモリチェックが完了するまでに数分かかる場 合もあります。同様に再起動(リプート)した場合など、画面に表示をするのに約1分程の時間が かかる場合があります。

- 2. メモリチェックを終了すると、いくつかのメッセージが表示されます。これらは搭載している CPUや接続しているキーボード、マウスなどを検出したことを知らせるメッセージです。
- 3. しばらくすると、ExpressワークステーションのマザーボードにあるBIOSセットアップユーティ リティ「SETUP」の起動を促すメッセージが画面左下に表示されます。

Press <F2> to enter SETUP

Expressワークステーションを使用する環境にあった設定に変更するときに起動してください。 エラーメッセージを伴った上記のメッセージが表示された場合を除き、通常では特に起動して設 定を変更する必要はありません(そのまま何も入力せずにいると数秒後にPOSTを自動的に続けま す)。 SETUPを起動するときは、メッセージが表示されている間に<F2>キーを押します。設定方法や パラメータの機能については、71ページを参照してください。 SETUPを終了すると、Expressワークステーションは自動的にもう一度はじめからPOSTを実行 します。

 POSTの途中でSCSIコントローラやディスクアレイコントローラ(マザーボード上、およびオプ ションボードとも)を検出するとそれぞれのBIOSセットアップユーティリティの起動を促すメッ セージが表示されます。ここでメッセージに従ったキーを押すとユーティリティが起動します。

ExpressワークステーションのPCIバスに複数のオプションボード(SCSIコントローラボードかディスクアレイコントローラボード)を搭載しているときは、PCIバス番号の小さい順から搭載しているボードのBIOSセットアップユーティリティの起動メッセージを表示します。

何も入力しなければ数秒後にPOSTを自動的に続けます。

- 5. SCSI機器を接続している場合は、接続しているSCSI機器(またはSCSIID)を画面に表示します。
- BIOSセットアップユーティリティ「SETUP」でパスワードの設定をすると、POSTが正常に終了 した後に、パスワードを入力する画面が表示されます。

パスワードの入力は、3回まで行えます。3回とも入力を誤るとExpressワークステーションを起 動できなくなります。この場合は、Expressワークステーションの電源をOFFにしてから、約10 秒ほど時間をあけてONにしてExpressワークステーションを起動し直してください。

#### 

OSをインストールするまではパスワードを設定しないでください。

7. POSTを終了するとOSを起動します。

#### POSTのエラーメッセージ

POST中にエラーを検出するとディスプレイ装置の画面にエラーメッセージを表示します。 次にエラーメッセージの一覧と原因、その対処方法を示します。

保守サービス会社に連絡するときはディスプレイの表示をメモしておいてください。アラー ム表示は保守を行うときに有用な情報となります。

| エラーメッセージ                                                                          | 意味                                                       | 対処方法                                                                              |
|-----------------------------------------------------------------------------------|----------------------------------------------------------|-----------------------------------------------------------------------------------|
| Diskette drive A error<br>(Diskette drive B error)                                | Drive A(B)のフロッピーディスクド<br>ライブが故障しているか、ケーブル<br>が接続されていません。 | ケーブルを接続し直すか、保<br>守サービス会社に連絡してフ<br>ロッピーディスクドライブを<br>交換してください。                      |
| Extended RAM Failed at offset:nnnn                                                | 拡張メモリで異常を検出しました。                                         | 保守サービス会社に連絡して<br>メモリを交換してください。                                                    |
| Failing Bits:nnnn                                                                 | メモリで異常を検出しました。                                           | 保守サービス会社に連絡して<br>メモリを交換してください。                                                    |
| Fixed Disk 0 Failure<br>(Fixed Disk 1 Failure)<br>(Fixed Disk Controller Failure) | IDEのデバイスまたはコントローラ<br>が故障しているか、設定が正しくで<br>きていません。         | SETUP を起動して正しく<br>IDEの設定をし直すか、保守<br>サービス会社に連絡してマ<br>ザーボードかIDEのデバイス<br>の交換をしてください。 |
| Incorrect Drive A type - run SETUP<br>(Incorrect Drive B type - run SETUP)        | Drive A(B)のフロッピーディスクド<br>ライブの設定が間違っています。                 | SETUP を起動して正しく設<br>定し直すか、保守サービス会<br>社に連絡してフロッピーディ<br>スクドライブを交換してくだ<br>さい。         |
| Keyboard controller error                                                         | キーボードコントローラの故障で<br>す。                                    | 保守サービス会社に連絡して<br>マザーボードを交換してくだ<br>さい。                                             |
| Keyboard error                                                                    | ケーブルが正しく接続されていない<br>かキーボードの故障です。                         | ケーブルを正しく接続し直す<br>か、キーボードを交換してく<br>ださい。                                            |
| Keyboard error nn                                                                 | キーが押されていたためキーボード<br>チェックが不完全でした。                         | キー入力をやめて再起動して<br>ください。                                                            |
| Keyboard locked - Unlock key switch                                               | 不正なキー入力がありました。                                           | キー入力をやめて再起動して<br>ください。                                                            |
| Operating System not found                                                        | OSの入ったフロッピーディスクま<br>たは八ードディスクが見つかりませ<br>んでした。            | OSの入っていないフロッ<br>ピーディスクを取り出しても<br>う一度起動するか、OSをイ<br>ンストールしてください。                    |

| エラーメッセージ                                       | 意味                                           | 対処方法                                                                                    |
|------------------------------------------------|----------------------------------------------|-----------------------------------------------------------------------------------------|
| Parity Check 1<br>(Parity Check 2)             | パリティエラーを検出しました。                              | 保守サービス会社に連絡して<br>マザーボードを交換してくだ<br>さい。                                                   |
| Press <f1>to resume, <f2>to setup</f2></f1>    | 何らかのエラーが発生した時に表示<br>されます。                    | < F1 > キーを押すとそのま<br>ま続行します。< F2 > キーを<br>押すと SETUP メニューが表<br>示されますので、正しく設定<br>し直してください。 |
| Real time clock error                          | リアルタイムクロック(時計)が故障<br>しているか、正しく設定されていま<br>せん。 | SETUPを起動して時間の設<br>定をし直すか、保守サービス<br>会社に連絡してマザーボード<br>を交換してください。                          |
| Shadow RAM Failed at offset:nnnn               | シャドウを有効にしている拡張<br>ROM空間でメモリの異常を検出し<br>ました。   | 保守サービス会社に連絡して<br>メモリを交換してください。                                                          |
| System battery is dead - Replace and run SETUP | バッテリが寿命です。                                   | 保守サービス会社に連絡して<br>マザーボードを交換してくだ<br>さい。その後、SETUPを起動<br>して設定し直してください。                      |
| System cache error - Cache disabled            | CPUのキャッシュのエラーです。                             | 保守サービス会社に連絡して<br>CPUを交換してください。                                                          |
| System CMOS checksum bad - run<br>SETUP        | CMOSのチェックサムエラーです。                            | SETUP を起動して設定し直<br>してください。                                                              |
| System RAM Failed at office:nnnn               | 基本メモリで異常を検出しました。                             | 保守サービス会社に連絡して<br>メモリを交換してください。                                                          |
| System timer error                             | タイマの故障です。                                    | 保守サービス会社に連絡して<br>マザーボードを交換してくだ<br>さい。                                                   |

### 電源のOFF

次の順序で電源をOFFにします。Expressワークステーションの電源コードをUPSに接続してい る場合は、UPSに添付のマニュアルを参照するか、UPSを制御しているアプリケーションの マニュアルを参照してください。

- 1. OSのシャットダウンをする。
- Expressワークステーション前面にあるPOWERスイッチを押す。
   POWERランプが消灯します。
- 3. 周辺機器の電源をOFFにする。

### 省電力モードの起動

Expressワークステーションの電力をほとんど使用しない状態(省電力モード、またはスリー プモード)にすることができます。省電力機能をサポートしているOS(Windows 2000など) を使用しているときに機能します(Windows NT 4.0では機能しません)。

 ★● 搭載しているオプションボードによっては、機能しない場合があります。

 重要

OS上での設定後、前面にあるPOWERスイッチを押す と省電力モードになります(SLEEPランプが点灯しま す)。省電力モードになってもメモリの内容やそれまで の作業の状態は保持されています。また、省電力モード 中でもネットワーク上の他のマシンからハードディスク ヘアクセスしたり、その他のネットワーク作業を行うこ とができます。

POWERスイッチを押すと元の状態に戻ります(元の状態に戻るまでに少し時間がかかる場合があります)。

省電力モード中の動作レベルは、使用しているOS に依存します。(Windows 2000 では、[コントロー ルパネル]-[電源オプション )を開き、[詳細]-[電 源ボタン]の設定を[スタンパイ]にするとPOWER スイッチをSLEEPスイッチとして使用することが できます。)

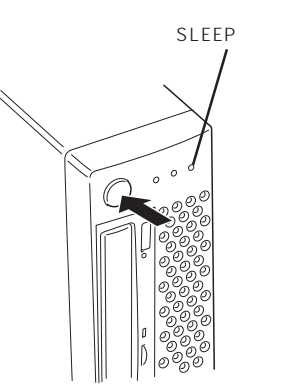

### フロッピーディスクドライブ

Expressワークステーション前面にフロッピーディスクを使ったデータの読み出し(リード)・保存(ライト)を行うことのできる3.5インチフロッピーディスクドライブが搭載されています。

Windows 2000では、2モードのフロッピードライバ(FAT1.44MBと720KBフォーマット のフロッピーディスクを使用可能)が標準でインストールされています。3モードのフロッ ピードライバ(FAT1.44MBと1.2MB、720KBフォーマットのフロッピーディスクを使用可 能)を使用したい場合は、Windows 2000のインストールが終了した後にドライバをアップ デートしてください(システムを修復したときやシステムの再セットアップをしたときもアッ プデートしてください)。

Windows NT 4.0では標準で3.5インチの2HDフロッピーディスク(1.44Mバイト・1.2Mバ イト)と2DDフロッピーディスク(720Kバイト)を使用することができます。

### フロッピーディスクのセット/取り出し

フロッピーディスクをフロッピーディスクドライブにセットする前にExpressワークステーションの電源がON (POWERランプ点灯)になっていることを確認してください。

フロッピーディスクをフロッピーディスクドライブに完全 に押し込むと「カチッ」と音がして、フロッピーディスクド ライブのイジェクトボタンが少し飛び出します。

イジェクトボタンを押すとセットしたフロッピーディスク をフロッピーディスクドライブから取り出せます。

- Windows NTで使用している場合は、NECのPC-9800シリーズで使用できる1Mバイト フォーマットのディスクのリード / ライトを行うことができます(装置に添付の専用ド ライバをインストールしておく必要があります)。
  - フォーマットされていないフロッピーディスクをセットすると、ディスクの内容を読めないことを知らせるメッセージやフォーマットを要求するメッセージが表示されます。 OSに添付のマニュアルを参照してフロッピーディスクをフォーマットしてください。
  - フロッピーディスクをセットした後にExpressワークステーションの電源をONにした り、再起動するとフロッピーディスクから起動します。フロッピーディスク内にシステ ムがないと起動できません。
  - フロッピーディスクアクセスランプが消灯していることを確認してからフロッピーディ スクを取り出してください。アクセスランプが点灯中に取り出すとデータが破壊される おそれがあります。

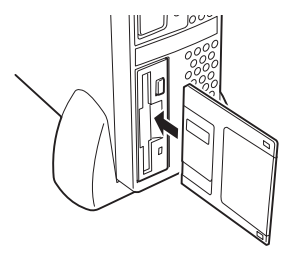

#### フロッピーディスクの取り扱いについて

フロッピーディスクは、データを保存する大切なものです。またその構造は非常にデリケー トにできていますので、次の点に注意して取り扱ってください。

- フロッピーディスクドライブにはていねいに奥まで挿入してください。
- ラベルは正しい位置に貼り付けてください。
- 鉛筆やボールペンで直接フロッピーディスクに書き込んだりしないでください。
- シャッタを開けないでください。
- ゴミやほこりの多いところでは使用しないでください。
- フロッピーディスクの上に物を置かないでください。
- 直射日光の当たる場所や暖房器具の近くなど温度の高くなる場所には置かないでください。
- たばこの煙に当たるところには置かないでください。
- 水などの液体の近くや薬品の近くには置かないでください。
- 磁石など磁気を帯びたものを近づけないでください。
- クリップなどではさんだり、落としたりしないでください。
- 磁気やほこりから保護できる専用の収納ケースに保管してください。
- フロッピーディスクは、保存している内容を誤って消すことのないようにライトプロテクト(書き込み禁止)ができるようになっています。ライトプロテクトされているフロッピーディスクは、読み出しはできますが、ディスクのフォーマットやデータの書き込みができません。重要なデータの入っているフロッピーディスクは、書き込み時以外はライトプロテクトをしておくようお勧めします。3.5インチフロッピーディスクのライトプロテクトは、ディスク裏面のライトプロテクトスイッチで行います。
- フロッピーディスクは、とてもデリケートな記憶媒体です。ほこりや温度変化によって データが失われることがあります。また、オペレータの操作ミスや装置自身の故障など によってもデータを失う場合があります。このような場合を考えて、万一に備えて大切 なデータは定期的にバックアップをとっておくことをお勧めします。(Expressワークス テーションに添付されているフロッピーディスクは必ずバックアップをとってください。)

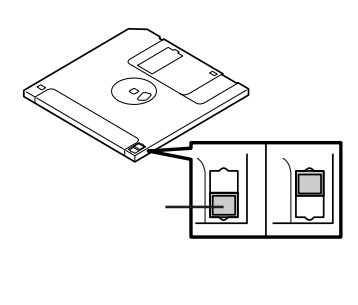

### CD-ROM**ドライブ**

Expressワークステーション前面にCD-ROMドライブがあります。CD-ROMドライブはCD-ROM(読み出し専用のコンパクトディスク)のデータを読むための装置です。CD-ROMはフ ロッピーディスクと比較して、大量のデータを高速に読み出すことができます。

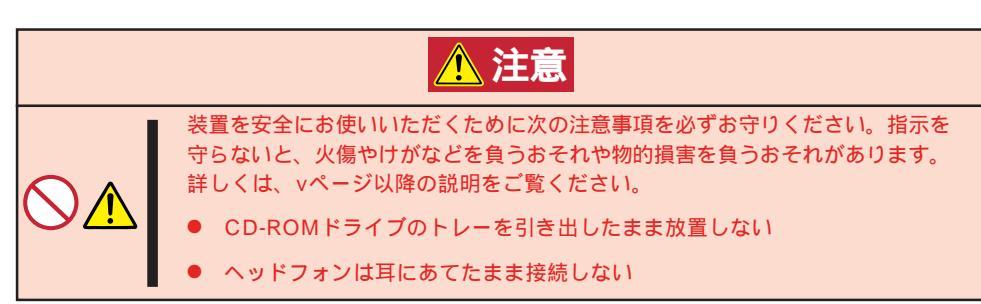

#### CD-ROMのセット/取り出し

CD-ROMをCD-ROMドライブにセットする前にExpressワー クステーションの電源がON(POWERランプ点灯)になってい ることを確認してください。

CD-ROMドライブ前面のオープン / クローズボタンを押すと トレーが出てきます。CD-ROMの文字が印刷されている面を 左に向けてトレーにあるツメに確実に引っかけてセットしてく ださい。

オープン / クローズボタンを押すか、トレーの前面を軽く押す と、トレーは自動的にCD-ROMドライブ内にセットされま す。

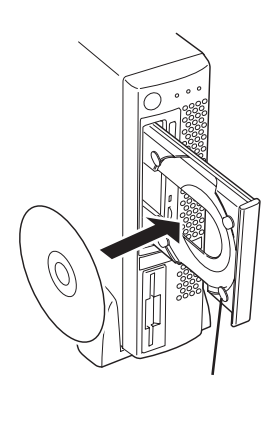

★ CD-ROMのセット後、CD-ROMドライブの駆動音が大 重要 きく聞こえるときはCD-ROMをセットし直してください。

CD-ROMの取り出しは、CD-ROMをセットするときと同じようにオープン / クローズボタ ンを押してトレーをイジェクトし(OSによってはOSからトレーをイジェクトすることもで きます)、トレーから取り出します(アクセスランプがオレンジ色に点灯しているときは、 ディスクにアクセスしていることを示します。この間、オープン / クローズボタンは機能し ません)。

CD-ROMを取り出したらトレーを元に戻してください。

#### 緊急時の取り出し

オープン / クローズボタンを押してもCD-ROMをExpressワークステーションから取り出せない場合は、次の手順に従ってCD-ROMを取り出します。

1. POWERスイッチを押してExpressワークステーションの電源をOFF(POWERランプ消灯)にする。

 直径約1.2mm、長さ約100mmの金属製 のピン(太めのゼムクリップを引き伸ばし て代用できる)をCD-ROM前面右側にあ るエマージェンシーホールに差し込ん で、トレーが出てくるまでゆっくりと押 す。

#### 

- つま楊枝やプラスチックなど折れ やすいものを使用しないでください。
- 上記の手順を行ってもCD-ROMが 取り出せない場合は、保守サービ ス会社に連絡してください。

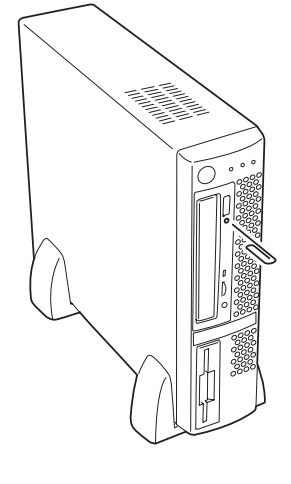

- 3. トレーを持って引き出す。
- 4. CD-ROMを取り出す。
- 5. トレーを押して元に戻す。

#### CD-ROMの取り扱いについて

ExpressワークステーションにセットするCD-ROMは次の点に注意して取り扱ってください。

- CD-ROMを落とさないでください。
- CD-ROMの上にものを置いたり、曲げたりしないでください。
- CD-ROMにラベルなどを貼らないでください。
- 信号面(文字などが印刷されていない面)に手を触れないでください。
- 文字の書かれている面を上にして、トレーにていねいに置いてください。
- キズをつけたり、鉛筆やボールペンで文字などを直接CD-ROMに書き込まないでください。
- たばこの煙の当たるところには置かないでください。
- 直射日光の当たる場所や暖房器具の近くなど温度の高くなる場所には置かないでください。
- 指紋やほこりがついたときは、乾いた柔らかい布で、内側から外側に向けてゆっくり、 ていねいにふいてください。
- 清掃の際は、CD専用のクリーナをお使いください。レコード用のスプレー、クリーナ、 ベンジン、シンナーなどは使わないでください。
- 使用後は、専用の収納ケースに保管してください。

# 内蔵オプションの取り付け

Expressワークステーションに取り付けられるオプションの取り付け方法および注意事項について記載しています。

- ここで示すオプションの取り付け/取り外しはユーザー個人でも行えますが、この場合の装置および部品の破損または運用した結果の影響についてはその責任を負いかねますのでご了承ください。本装置について詳しく、専門的な知識を持った保守サービス会社の保守員に取り付け/取り外しを行わせるようお勧めします。
  - ハードウェア構成を変更した場合も、必ずシステム(Windows 2000、または Windows NT 4.0)をアップデートしてください(21ページを参照してください)。
  - オプションおよびケーブルはNECが指定する部品を使用してください。指定以外の部 品を取り付けた結果起きた装置の誤動作または故障・破損についての修理は有料となり ます。
  - オプションの取り付け・取り外しの後に「ESMPRO/ServerAgentのESRASユー ティリティ」を起動して構成情報を「最新の情報に更新」してください。

### 安全上の注意

安全に正しくオプションの取り付け・取り外しをするために次の注意事項を必ず守ってくだ さい。

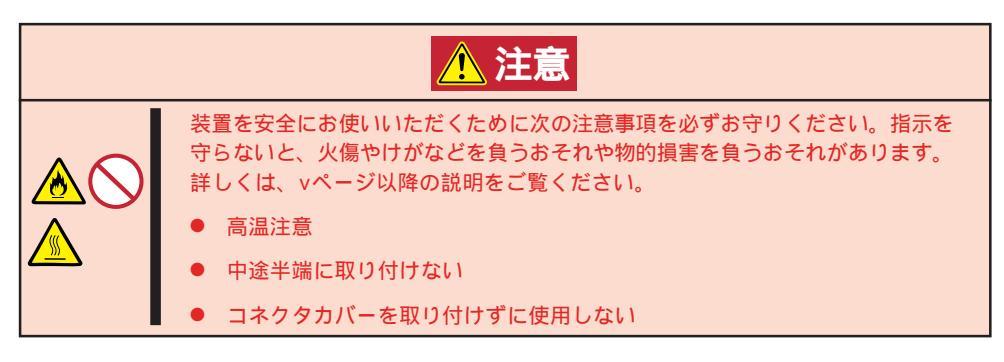

### 静電気対策について

Expressワークステーション内部の部品は静電気に弱い電子部品で構成されています。取り 付け・取り外しの際は静電気による製品の故障に十分注意してください。

● リストストラップ(アームバンドや静電気防止手袋など)の着用

リスト接地ストラップを手首に巻き付けてください。手に入らない場合は部品を触る前 に筐体の塗装されていない金属表面に触れて身体に蓄積された静電気を放電します。 また、作業中は定期的に金属表面に触れて静電気を放電するようにしてください。

- 作業場所の確認
  - 静電気防止処理が施された床、またはコンクリートの上で作業を行います。
  - カーペットなど静電気の発生しやすい場所で作業を行う場合は、静電気防止処理を 行った上で作業を行ってください。
- 作業台の使用

静電気防止マットの上に本装置を置き、その上で作業を行ってください。

- 着衣
  - ウールや化学繊維でできた服を身につけて作業を行わないでください。
  - 静電気防止靴を履いて作業を行ってください。
  - 取り付け前に貴金属(指輪や腕輪、時計など)を外してください。
- 部品の取り扱い
  - 取り付ける部品は本装置に組み込むまで静電気防止用の袋に入れておいてください。
  - 各部品の縁の部分を持ち、端子や実装部品に触れないでください。
  - 部品を保管・運搬する場合は、静電気防止用の袋などに入れてください。

### 取り付け / 取り外しの準備

次の手順に従って部品の取り付け/取り外しの準備をします。

- 1. OSのシャットダウン処理を行う。
- POWERスイッチを押してExpressワー クステーションの電源をOFF(POWERラ ンプ消灯)にする。
- 3. Expressワークステーションの電源コー ドをコンセントから抜く。
- Expressワークステーション背面に接続 しているケーブルをすべて取り外す。
- 5. Expressワークステーションの前後左 右、および上部に1~2mのスペースを確 保する。

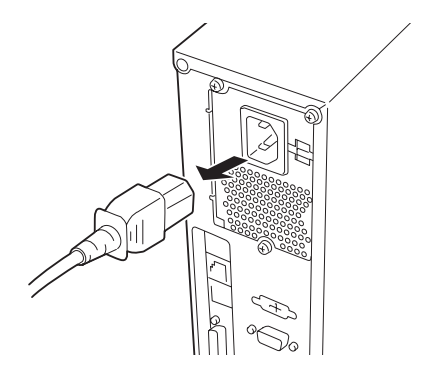

### 取り付け / 取り外しの手順

次の手順に従って部品の取り付け / 取り外しをします。

カバー

Expressワークステーションにオプションを取り付ける(または取り外す)ときはカバーを取 り外します。

#### 取り外し

次の手順に従ってカバーを取り外します。

- 1. 「取り付け/取り外しの準備」を参照して取り外しの準備をする。
- Expressワークステーションをしっかりと持ち、警告ラベルのある面が上になるようにゆっくり と静かに倒す。
- セキュリティプレートに錠をしている場合は、錠を取り外す。

4. ネジ3本を外す。

- 5. カバーを装置後方に少し引く。
- 6. カバーをしっかり持って取り外す。

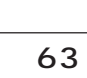

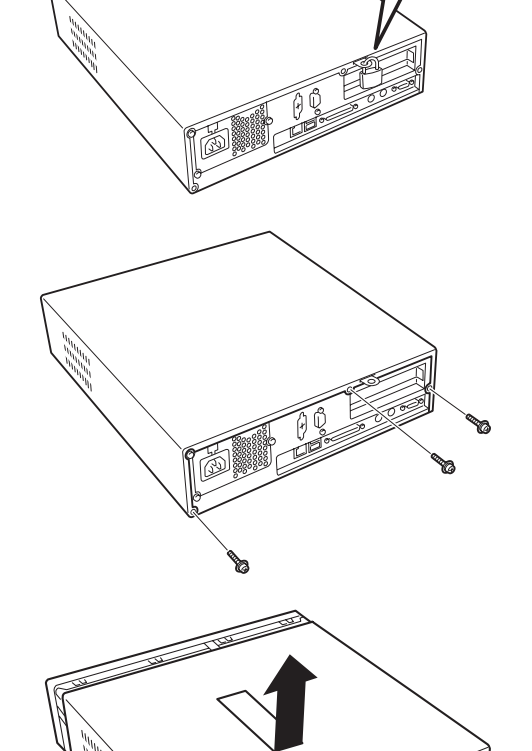

#### 取り付け

カバーは「取り外し」と逆の手順で取り付けることができます。カバーにあるフックが Expressワークステーションのフレームに確実に差し込まれていることを確認してくださ い。また、カバーにある位置決め用のタブがExpressワークステーションのフレームにある スロットに確実に差し込まれていることを確認してください。

■ 内蔵部品の盗難防止のために、セキュリティプレートを使ってカバーに錠をかけてくださ 重要 い。セキュリティプレートの取り付けについては46ページを参照してください。

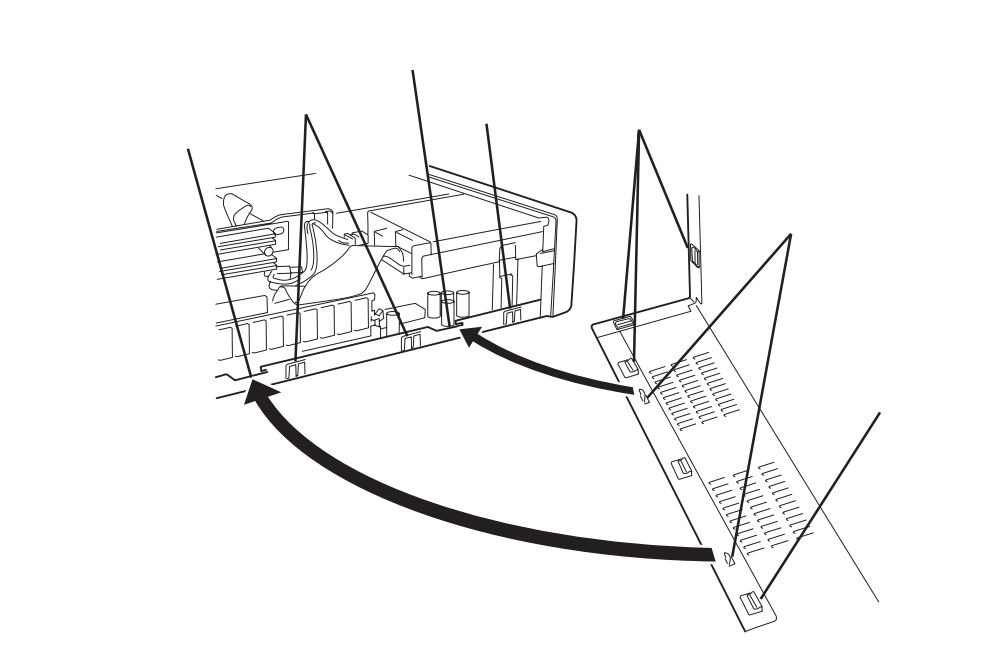

#### DIMM

DIMM(Dual Inline Memory Module)は、マザーボード上のDIMMソケットに取り付けます。マザーボード上にはDIMMを取り付けるソケットが3個あります。

- NECで指定していないDIMMを使用しないでください。サードパーティのDIMMなどを取り付けると、DIMMだけでなく、本体が故障するおそれがあります(これらの製品が原因となった故障や破損についての修理は保証期間中でも有料となります)。
  - DIMMの高さは35mm以下です。
  - DIMMは静電気に弱い電子部品です。装置の金属フレーム部分などに触れて身体の静電気を逃がしてからボードを取り扱ってください。また、ボードの端子部分を素手で触ったり、ボードを直接机の上に置いたりしないでください。静電気に対する注意については、62ページで説明しています。
  - DIMMソケット#3にDIMMを搭載する場合は、PCIボードスロット#2にPCIボードを 取り付けることはできません。

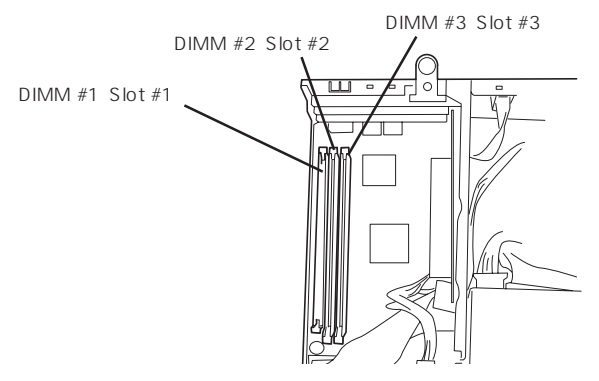

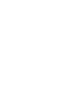

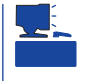

POSTやESMPROのエラーメッセージやエラーログではDIMMソケットのことを「グループ」 と表示する場合があります。グループの後に示される番号は上図のコネクタ番号と一致して います。

DIMMは1枚単位で取り付けられます。また、DIMMソケットのSlot #1からSlot #3へ番号の 小さい順に取り付けてください。 メモリは最大384MB(128MB×3枚)まで増設できます。

#### 取り付け

次の手順に従ってDIMMを取り付けます。

- 1. 63ページを参照して取り付けの準備をする。
- 2. 次の部品を取り外す。
  - カバー(63ページ参照)
  - PCIボード(68ページ参照。ただし、取り付けている場合のみ)
- 3. DIMMを取り付けるソケットの両側にあるレバーを開いた状態にする。

 DIMMを垂直に立てて、ソケットにしっ かりと押し込む。

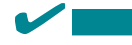

DIMMの向きに注意してください。 DIMMの端子側には誤挿入を防止する ための切り欠きがあります。

DIMMがDIMMソケットに差し込まれる とレバーが自動的に閉じます。

Expressワークステーションを組み立てる。

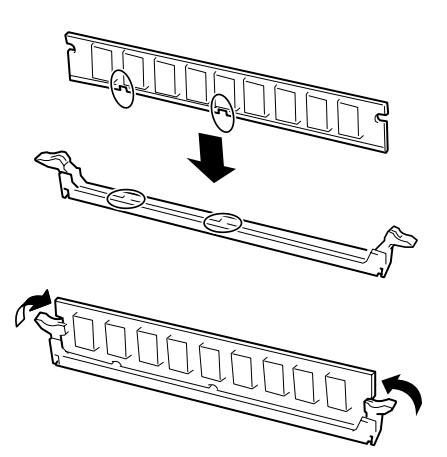

6. Expressワークステーションの電源をONにしてPOSTでエラーメッセージが表示されていないことを確認する。

エラーメッセージが表示された場合は、メッセージをメモした後、54ページのエラーメッセージ 一覧を参照してください。

- 7. SETUPを起動して「Advanced」-「Memory Reconfiguration」の順でメニューを選択し、増設したDIMMのステータス表示が「Normal」になっていることを確認する(80ページ参照)。
- 8. 「Advanced」メニューの「Reset Configuration Data」を「Yes」にする。

ハードウェアの構成情報を更新するためです。詳しくは79ページをご覧ください。

9. OS( Windows 2000 Professional、またはWindows NT 4.0 Workstation )でページングファイ ルサイズの設定を変更する。

Windows 2000 Professional: 搭載メモリサイズの1.5倍以上 Windows NT 4.0 Workstation: 搭載メモリサイズ + 12MB以上

#### 取り外し

次の手順に従ってDIMMを取り外します。

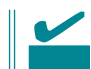

故障したDIMMを取り外す場合は、POSTやESMPROで表示されるエラーメッセージを確認して、取り付けているBank番号(グループ)を確認してください。

- 1. 63ページを参照して取り外しの準備をする。
- 2. 次の部品を取り外す。
  - カバー(63ページ参照)
  - PCIボード(68ページ参照。ただし、取り付けている場合のみ)
- 取り外すDIMMのソケットの両側にある レバーを左右にひろげる。

DIMMのロックが解除されます。

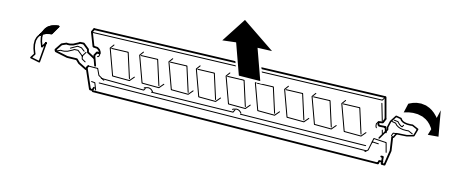

4. DIMMを取り外す。

取り外したDIMMは静電気防止用の袋に入れて適切な環境で大切に保管してください。

- 5. Expressワークステーションを組み立てる。
- 6. Expressワークステーションの電源をONにしてPOSTでエラーメッセージが表示されていないことを確認する。

エラーメッセージが表示された場合は、メッセージをメモした後、54ページのエラーメッセージ 一覧を参照してください。

7. OS( Windows 2000 Professional、またはWindows NT 4.0 Workstation )でページングファイ ルサイズの設定を変更する。

Windows 2000 Professional: 搭載メモリサイズの1.5倍以上 Windows NT 4.0 Workstation: 搭載メモリサイズ + 12MB以上

#### PCIボード

Expressワークステーションには、PCIボードを取り付けることのできるスロットを2つ用意しています。

- Expressワークステーションに取り付けることができるPCIボードは長さ175mm以内のPCIショートカードです。それ以上長いPCIボードを取り付けることはできません。
  - 同時にメモリを増設する場合について

ボードを増設する前にメモリを取り付けてください(65ページ参照)。

- PCIボードは静電気に弱い電子部品です。装置の金属フレーム部分などに触れて身体の 静電気を逃がしてからボードを取り扱ってください。また、ボードの端子部分を素手で 触ったり、ボードを直接机の上に置いたりしないでください。静電気に対する注意につ いては、62ページで説明しています。
- DIMMソケット#3にDIMMを搭載している場合は、PCIボードスロット#2にPCIボードを取り付けることはできません。
- PCIボード上に実装されている部品の高さは9mm以下でなければExpressワークス テーションに取り付けることはできません。

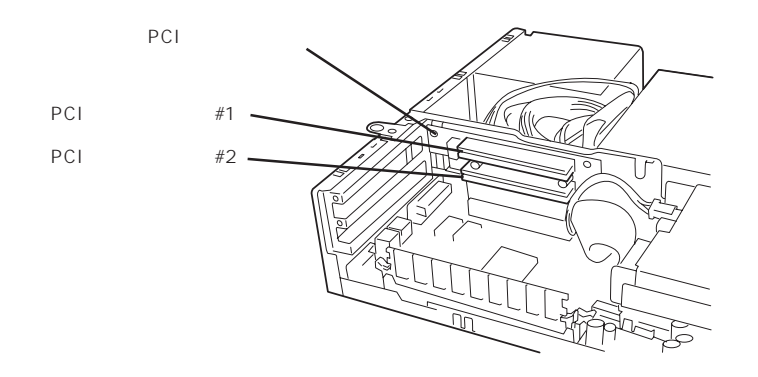

#### 取り付け

次の手順に従ってPCIボードスロットに接続するボードの取り付けを行います。

- 1. 取り付け前に、取り付けるボードでスイッチやジャンパの設定が行える場合は、ボードに添付の マニュアルを参照して正しく設定しておく。
- 2. 63ページを参照して取り外しの準備をす る。
- 3. カバーを取り外す(63ページ参照)。
- 取り付けるスロットと同じ位置(高さ)に ある増設スロットカバーを固定している ネジ1本を外し、カバーを取り外す。

#### **₩**O IEE

取り外したスロットカバーは大切に保 管してください。

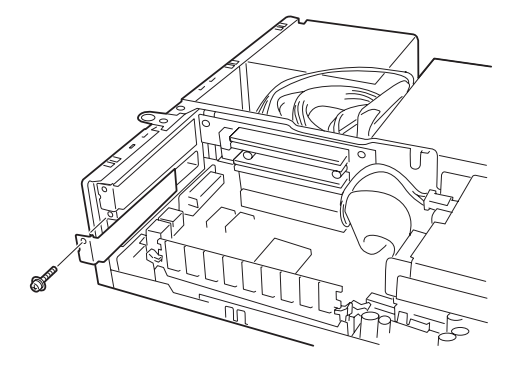

5. ボードの部品面を下にしてゆっくり本体 内へ差し込み、ボードの接続部分がス ロットに確実に接続するようしっかりと ボードを押し込む。

#### **₩**O 重要

うまくボードを取り付けられないとき は、ボードをいったん取り外してから 取り付け直してください。ボードに過 度の力を加えるとボードを破損するお それがありますので注意してください。

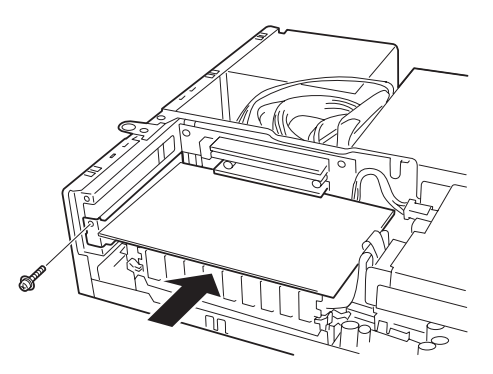

- チェック
   フロッピーディスクドライブケーブルなどのケーブルがボードに引っかかっていないことを確認してください。
- 6. 手順4で取り外したネジでボードを固定する。
- ケーブルがCPUファンをふさがないよう にフォーミングする。
- Expressワークステーションを組み立てる。
- 9. Expressワークステーションの電源をON にしてPOSTでエラーメッセージが表示 されていないことを確認する。

エラーメッセージが表示された場合は、 メッセージをメモした後、54ページのエ ラーメッセージー覧を参照してください。

 BIOSセットアップユーティリティを起動 して「Advanced」メニューの「Reset Configuration Data」を「Yes」にする。

> ハードウェアの構成情報を更新するため です。詳しくは79ページをご覧くださ い。

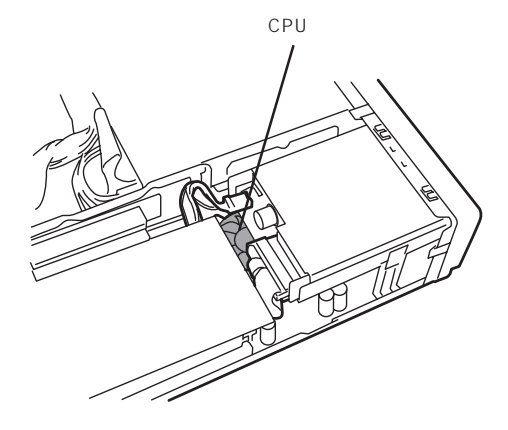

#### 取り付け後の設定

取り付けたボードのタイプによっては、取り付け後にユーティリティ(ExpressワークステーションのBIOSセットアップユーティリティやボードに搭載・添付されているセットアップ ユーティリティ を使ってExpressワークステーションの設定を変更しなければならない場合 があります。

ボードに添付のマニュアルに記載されている内容に従って正しく設定してください。

#### 取り外し

次の手順でボードを取り外します。

- 1. 63ページを参照して取り外しの準備をする。
- 2. カバーを取り外す(63ページ参照)。
- 3. ネジ1本を外してボードを取り外す。
- 4. 増設スロットカバーを取り付け、手順2で外したネジで固定する。
- 5. 手順1、2で取り外した部品を取り付け、Expressワークステーションを組み立てる。
- 6. Expressワークステーションの電源をONにしてPOSTでエラーメッセージが表示されていないことを確認する。

エラーメッセージが表示された場合は、メッセージをメモした後、54ページのエラーメッセージ 一覧を参照してください。

7. BIOSセットアップユーティリティを起動して「Advanced」メニューの「Reset Configuration Data」を「Yes」にする。

ハードウェアの構成情報を更新するためです。詳しくは79ページをご覧ください。

# BIOS**のセットアップ**

Basic Input Output System(BIOS)の設定方法について説明します。

Expressワークステーションを導入したときやオプションの増設/取り外しをするときはここで説明する 内容をよく理解して、正しく設定してください。

### システムBIOS ~ SETUP~

重要

SETUPはExpressワークステーションの基本ハードウェアの設定を行うためのユーティリ ティです。このユーティリティはExpressワークステーション内のフラッシュメモリに標準 でインストールされているため、専用のユーティリティなどがなくても実行できます。

SETUPで設定される内容は、出荷時にExpressワークステーションにとって最も標準で最適 な状態に設定していますのでほとんどの場合においてSETUPを使用する必要はありません が、この後に説明するような場合など必要に応じて使用してください。

- 🛖 🔘 🛛 SETUPの操作は、システム管理者(アドミニストレータ)が行ってください。
  - SETUPでは、パスワードを設定することができます。パスワードには、 「Supervisor」と「User」の2つのレベルがあります。「Supervisor」レベルのパスワー ドでSETUPにアクセスした場合、すべての項目の変更ができます。「Supervisor」の パスワードが設定されている場合、「User」レベルのパスワードでは、設定内容を変更 できる項目が限られます。
    - OS(オペレーティングシステム)をインストールする前にパスワードを設定しないでく ださい。
    - Expressワークステーションには、最新のバージョンのSETUPユーティリティがイン ストールされています。このため設定画面が本書で説明している内容と異なる場合があ ります。設定項目については、オンラインヘルプを参照するか、保守サービス会社に問 い合わせてください。
    - 次の場合は「Advanced」メニューの「Advanced」で「Installed O/S」を[PnP O/S] に変更してください。
      - Windows 2000がインストールされていて、「Exit」メニューで「Load Setup Defaults」を実行した場合。
      - Windows 2000がインストールされていて、CMOSクリアを実行した場合。
      - Windows NT 4.0がインストールされていて、Windows 2000にインストール し直す場合。

#### 起 動

Expressワークステーションの電源をONにするとディスプレイ装置の画面にPOST(Power On Self-Test)の実行内容が表示されます。「NEC」ロゴが表示された場合は、<Esc>キーを 押してください。

しばらくすると、次のメッセージが画面左下に表示されます。

Press <F2> to enter SETUP

ここで<F2>キーを押すと、SETUPが起動してMainメニュー画面を表示します。

以前にSETUPを起動してパスワードを設定している場合は、パスワードを入力する画面が 表示されます。パスワードを入力してください。

| Enter password:[ | ] |  |
|------------------|---|--|
|                  |   |  |

パスワードの入力は、3回まで行えます。3回とも誤ったパスワードを入力すると、Express ワークステーションは動作を停止します(これより先の操作を行えません)。電源をOFFにし てください。

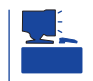

パスワードには、「Supervisor」と「User」の2種類のパスワードがあります。「Supervisor」では、SETUPでのすべての設定の状態を確認したり、それらを変更したりすることができます。「User」では、確認できる設定や、変更できる設定に制限があります。

#### キーと画面の説明

キーボード上の次のキーを使ってSETUPを操作します(キーの機能については、画面下にも 表示されています)。

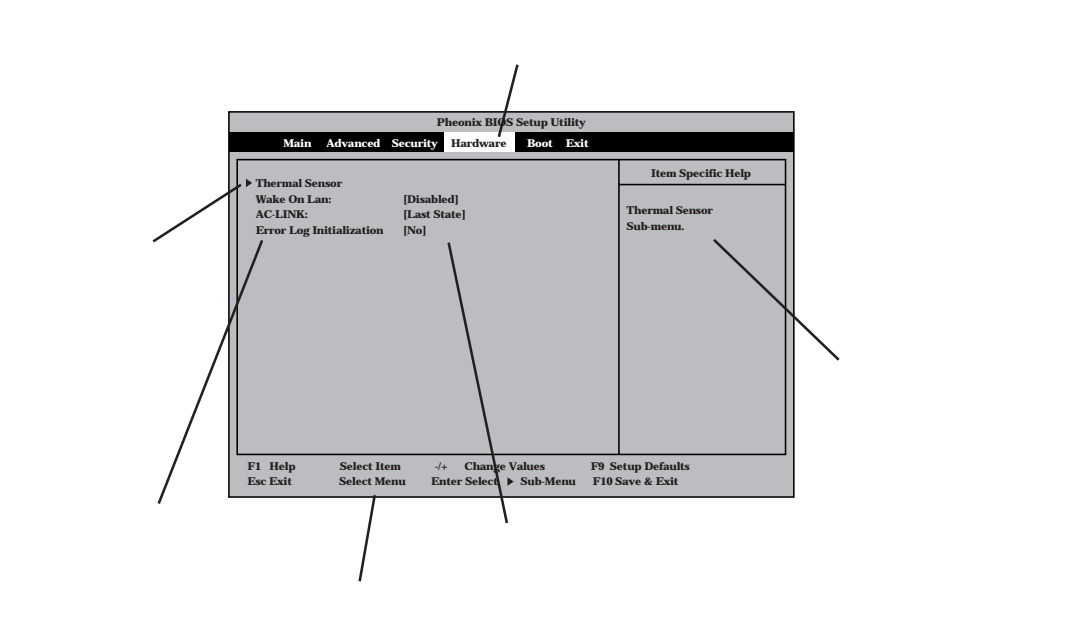

| カーソルキー(、、)        | 画面に表示されている項目を選択します。文字の表示が反転している項目が現在選択されています。           |
|-------------------|---------------------------------------------------------|
| カーソルキー(、、)        | MainやAdvanced、Security、Hardware、Boot、Exitなどのメニューを選択します。 |
| < - >キー / < + >キー | 選択している項目の値( パラメータ )を変更します。サブメニュー( 項目の前に「 」がつ            |
|                   | いているもの)を選択している場合、このキーは無効です。                             |
| <enter>キー</enter> | 選択したパラメータの決定を行うときに押します。                                 |
| <esc>キー</esc>     | ひとつ前の画面に戻ります。                                           |
| <f1>+-</f1>       | SETUPの操作でわからないことがあったときはこのキーを押してください。SETUPの              |
|                   | 操作についてのヘルプ画面が表示されます。 <esc>キーを押すと、元の画面に戻りま<br/>す。</esc>  |
| <f9>+-</f9>       | 現在表示している項目のパラメータを出荷時のパラメータに戻します。                        |
| <f10>+-</f10>     | 新たに選択した内容をCMOS(不揮発性メモリ)内に保存してSETUPを終了し、システム<br>を再起動します。 |

#### 設定例

次にソフトウェアと連係した機能や、システムとして運用するときに必要となる機能の設 定例を示します。

#### 管理ソフトウェアとの連携関連

「ESMPRO」が持つ温度監視機能と連携させる

「Hardware」「Thermal Sensor」「Thermal Sensor」「Disabled」

「ESMPRO/ServerManager」を使ってネットワーク経由でExpressワークステーションの電源を制御する

<sup>r</sup>Hardware」「AC-LINK」「StayOff」 <sup>r</sup>Hardware」「Wake On Lan」「Enabled」

#### UPS関連

UPSと電源連動させる

- UPSから電源が供給されたら常に電源をONさせる 「Hardware」「AC-LINK」「Power On」
- POWERスイッチを使ってOFFにしたときは、UPSから電源が供給されても電源をOFF のままにする
  - 「Hardware」「AC-LINK」「Last State (初期值)
- UPSから電源が供給されても電源をOFFのままにする 「Hardware」「AC-LINK」「StayOff」

#### メモリ関連

搭載しているメモリ(DIMM)の状態を確認する

「Advanced」「Memory Reconfiguration」 表示を 確認する

画面に表示されているDIMM番号とマザーボード上の ソケットの位置は右図のように対応しています。

メモリ(DIMM)のエラー情報をクリアする

「Advanced」「Memory Reconfiguration」「Clear DIMM Error」 <Enter>キーを押す

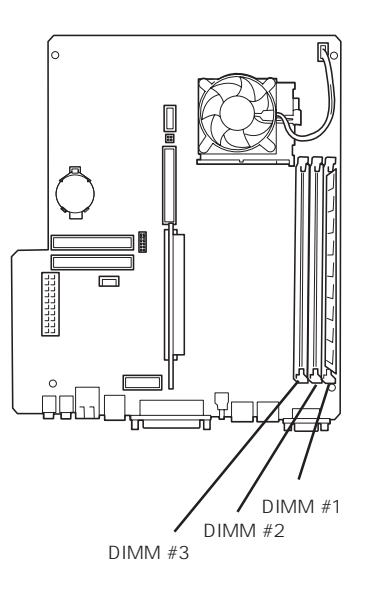

#### キーボード関連

Numlockやキーリピートを設定する 「Advanced」「Numlock」 それぞれを設定する

#### セキュリティ関連

BIOSレベルでのパスワードを設定する

「Security」「Set Supervisor Password」 パスワードを入力する 管理者パスワード(Supervisor)、ユーザパスワード(User)の順に設定します。

POWERスイッチの機能を有効/無効、または変更(スリープに)する

「Security」「Front Switch」「Enabled (POWERスイッチ有効) 「Security」「Front Switch」「Disabled (POWERスイッチ無効) 「Security」「Front Switch」「Sleep (SLEEPスイッチとして機能する)

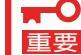

POWERスイッチを無効にするとPOWERスイッチによるON/OFF操作に加え、「強制
 シャットダウン(91ページ参照)」も機能しなくなります。

#### PCIデバイス関連

PCIボード上のオプションROMをPOSTのときに展開させる

「Advanced」「Option ROM」 該当するボードを接続しているスロットの設定を [Enabled]にする

#### 外付けデバイス関連

外付けデバイスに対する設定をする

「Advanced」「Peripheral Configuration」 それぞれのデバイスに対して設定をする

#### 内蔵デバイス関連

Expressワークステーション内蔵のPCIデバイスに対する設定をする 「Advanced」「PCI Device」 それぞれのデバイスに対して設定をする

ハードウェアの構成情報をクリアする(内蔵デバイスの取り付け/取り外しの後)

<sup>r</sup>Advanced J <sup>r</sup>Advanced J <sup>r</sup>Reset Configuration Data J <sup>r</sup>Yes J

#### 起動関連

Expressワークステーションに接続している起動デバイスの順番を変える

「Boot」 起動順序を設定する

#### POSTの実行内容を表示する

「Advanced」「Advanced」「Boot-time Diagnostic Screen」「Enabled」 「NEC」ロゴの表示中に<Esc>キーを押しても表示させることができます。

#### 設定内容のセーブ関連

BIOSの設定内容を保存する

「Exit」「Save Changes & Exit」、または「Save Changes」

#### 変更したBIOSの設定を破棄する

「Exit」「Exit Discarding Changes」、または「Discard Changes」

#### BIOSの設定を出荷時の設定に戻す

「Exit」「Load Setup Defaults」

Windows 2000を使用している場合は、この後に必ず「Advanced」メニューから「Advanced」「Installed OS」の順に進み、パラメータを「PnP O/S」に変更してください。

#### パラメータと説明

SETUPには大きく6種類のメニューがあります。

- Mainメニュー
- Advancedメニュー
- Securityメニュー
- Hardwareメニュー
- Bootメニュー
- Exitメニュー

このメニューの中からサブメニューを選択することによって、さらに詳細な機能の設定がで きます。次に画面に表示されるメニュー別に設定できる機能やパラメータ、出荷時の設定を 説明をします。

Main

SETUPを起動すると、 まずはじめにMainメ ニューが表示されます。

| Pheonix BIOS Setup Utility                                                                                                    |                                                                                                    |                                                                                        |                           |
|----------------------------------------------------------------------------------------------------|----------------------------------------------------------------------------------------------------|----------------------------------------------------------------------------------------|---------------------------|
| Main Advanced                                                                                                    | Security Hardware Bo                                                                                                    | oot Exit                                                                               |                           |
| Processor Type:<br>Processor Speed:<br>Cache RAM:<br>System Memory:<br>Extended Memory:<br>BIOS Version:<br>System Time:<br>System Date:<br>Diskette A:<br>Primary Master:<br>Secondary Master: | Celeron (TM)<br>566<br>128KB<br>640KB<br>130048KB<br>Rel.6.00xx<br>[[]]1920 ]<br>[05/05/2000]<br>1.44/1.25MB<br>8455MB<br>CD-ROM | Item Specific<br><tab>, <shift-tal<br><enter> selects fit</enter></shift-tal<br></tab> | : Help<br>>>, or<br>ield. |
| F1 Help Select Ite<br>Esc Exit Select Me                                                                                                    | m -/+ Change Value<br>enu Enter Select ▶Sul                                                                                      | es F9 Setup Defaults<br>ib-Menu F10 Save & Exit                                        |                           |

Mainメニューの画面上で設定できる項目とその機能を示します。

| 項目                                 | パラメータ                                                               | 説明                                                                                       |
|------------------------------------|---------------------------------------------------------------------|------------------------------------------------------------------------------------------|
| Processor Type                     | -                                                                   | 搭載しているCPUのタイプを表示します(表<br>示のみ)。                                                           |
| Processor Speed                    | -                                                                   | 搭載しているCPUのクロックスピードを表示<br>します(表示のみ)。                                                      |
| Cache RAM                          | 128KB                                                               | キャッシュRAMの容量を表示します( 表示の<br>み )。                                                           |
| System Memory                      | 640KB                                                               | 基本メモリの総量を表示します(表示のみ)。                                                                    |
| Extended Memory                    | (拡張メモリ容量)                                                           | 拡張メモリの総量を表示します(表示のみ)。                                                                    |
| BIOS Version                       | (BIOSのパージョン)                                                        | システムBIOSのバージョンを表示します( 表<br>示のみ )。                                                        |
| System Time                        | HH:MM:SS                                                            | 時刻の設定をします。                                                                               |
| System Date                        | MM/DD/YYYY                                                          | 日付の設定をします。                                                                               |
| Diskette A                         | Not Installed<br>360KB<br>1.2MB<br>720KB<br>[1.44/1.25Mb]<br>2.88MB | 使用するフロッピーディスクドライブのタイ<br>プを選択します。通常は「1.44/1.25Mb」を<br>選択してください。                           |
| Primary Master<br>Secondary Master | -                                                                   | Expressワークステーションに接続している<br>内蔵のIDEデバイスのタイプを表示します(表<br>示のみ)。ハードディスクの場合はディスク<br>の容量が表示されます。 |

Advanced

カーソルを「Advanced」 の位置に移動させると、 Advancedメニューが表 示されます。

右図に示すAdvancedメ ニューの画面上では設定 できる項目はありませ ん。それぞれのサブメ ニューを表示させて、サ ブメニュー上の画面で設 定します。項目の前に 「」がついているメ ニューは、選択して <Enter>キーを押すとサ ブメニューが表示されま す。

| Pheonix BIOS Setup Utility                                                                                                    |                              |  |
|----------------------------------------------------------------------------------------------------|------------------------------|--|
| Main Advanced Security Hardware Boot Exit                                                                                                    |                              |  |
| Setup Warning                                                                                                    | Item Specific Help           |  |
| Setting items on this menu to incorrect values<br>may cause your system to malfunction.                                                                 | Select Advanced options.     |  |
| <ul> <li>Advanced</li> <li>Memory Reconfiguration</li> <li>Peripheral Configuration</li> <li>PCI Device</li> <li>Option ROM</li> <li>Numlock</li> </ul> |                              |  |
| F1 Help Select Item -/+ Change Values F9 Se<br>Esc Exit Select Menu Enter Select ▶Sub-Menu F10 S                                                        | etup Defaults<br>Save & Exit |  |

Advanced

Advancedメニューで 「Advanced」を選択する と、右の画面が表示され ます。

| Pheonix BIOS Setup Utility                                                                      |                                                |                                                                             |
|-------------------------------------------------------------------------------------------------|------------------------------------------------|-----------------------------------------------------------------------------|
| Advanced                                                                                        |                                                |                                                                             |
| Advanced                                                                                        |                                                | Item Specific Help                                                          |
| Installed OS:<br>Reset Configuration Data:<br>Boot-time Diagnostic Screen:<br>POST Error Pause: | [Win2000]<br>[No]<br>[Disabled]<br>[Enabled]   | Select Yes' if you are<br>using a Plug&Play<br>Capable Operating<br>System. |
| F1 Help Select Item<br>Esc Exit Select Menu                                                     | -/+ Change Values F<br>Enter Select ▶ Sub-Menu | 9 Setup Defaults<br>F10 Save & Exit                                         |

項目については次の表を参照してください。

| 項目                             | パラメータ                 | 説明                                                                                                    |
|--------------------------------|-----------------------|----------------------------------------------------------------------------------------------------|
| Installed OS                   | [Other]<br>PnP O/S    | Windows NT 4.0を使用するときは「Other」<br>を選択してください。Windows 2000を使<br>用するときは「PnP O/S」を選択してくださ<br>い。<br>Exitメニューの「Load Setup Defaults」を実<br>行したときとCMOSをクリアしたときは、<br>「Other」になります。購入時の設定はオペ<br>レーティングシステムのセットアップの際に<br>選択したオペレーティングシステムに合わせ<br>て自動的に切り替わります。 |
| Reset Configuration Data       | [No]<br>Yes           | Configuration Data( POSTで記憶している<br>システム情報 )クリアするときは「 Yes 」に設<br>定します。装置の起動後にこのパラメータは<br>「No」に切り替わります。                                                                                                    |
| Boot-time Diagnostic<br>Screen | [Disabled]<br>Enabled | 起動時の自己診断(POST)の実行画面を表示<br>させるか、表示させないかを設定します。<br>「Disabled」に設定すると、POSTの間、<br>「NEC」ロゴが表示されます。(ここで <esc><br/>キーを押すとPOSTの実行画面に切り替わり<br/>ます。)</esc>                                                                                                   |
| POST Error Pause               | [Enabled]<br>Disabled | POSTを実行中、エラーが発生した際に<br>POSTの終わりでPOSTをいったん停止させ<br>るかどうかを設定します。                                                                                                    |

[ ]: 出荷時の設定

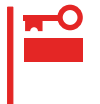

BIOSのパラメータを初期値に戻したり(「Exit」メニューの「Load Setup Value」を実行す る)、 CMOSをクリアしたりすると、「Installed OS」の設定は「Other」となります。 Windows 2000を使用している場合は、BIOSのパラメータを初期値に戻した後に必ず 「PnP O/S」に戻してください。

#### Memory Reconfiguration

Advancedメニューで 「Memory Reconfiguration」を選 択すると、右の画面が 表示されます。

項目については次の表を 参照してください。

| Pheonix BIOS Setup Utility                                                                                                 |                                                       |                              |
|----------------------------------------------------------------------------------------------------|-------------------------------------------------------|------------------------------|
| Advanced                                                                                                    |                                                       |                              |
| Memory Rec                                                                                                    | onfiguration                                          | Item Specific Help           |
| Memory Reconfiguration:<br>DIMM #1 Status:<br>DIMM #2 Status:<br>DIMM #3 Status:<br>Clear DIMM Error:<br>DIMM Error Pause: | [Enabled]<br>Normal<br>Normal<br>[Enter]<br>[Enabled] |                              |
| F1 Help Select Item<br>Esc Exit Select Menu                                                                                | -/+ Change Values F9 S<br>Enter Select > Sub-Menu F10 | etup Defaults<br>Save & Exit |

| 項 目                    | パラメータ                   |                                                                                                    |
|------------------------|-------------------------|----------------------------------------------------------------------------------------------------|
| Memory Reconfiguration | Disabled<br>[Enabled]   | メモリ縮退機能の有効 / 無効を設定します。                                                                                                    |
| DIMM #1 - #3 Status    | Normal<br>Error<br>None | メモリの現在の状態を表示します。<br>「Normal」はメモリが正常であることを示し<br>ます。「Error」は故障していることを、<br>「None」はメモリが取り付けられていないこ<br>とを示します。(表示のみ)<br>画面に表示されているDIMM番号に対応する<br>マザーボード上のDIMMソケットについては<br>65ページを参照してください。 |
| Clear DIMM Error       | Enter                   | <enter>キーを押すと、メモリのエラー情報<br/>をクリアします。故障した(「Error」と表示さ<br/>れていた)メモリを交換したときは、<br/><enter>キーを押してエラー情報をクリアし<br/>てください。</enter></enter>                                                    |
| DIMM Error Pause       | Disabled<br>[Enabled]   | POSTを実行中、メモリのエラーが発生した<br>際にPOSTの終りでPOSTをいったん停止す<br>るかどうかを設定します。メモリ縮退機能を<br>有効にする場合は、「Disabled」に設定してく<br>ださい。                                                                         |

[ ]: 出荷時の設定

Peripheral Configuration

Advancedメニューで 「Peripheral Configuration」を選択 すると、右の画面が表 示されます。

項目については次の表を 参照してください。

**T**C

重要

| Γ | Pheonix BIOS Setup Utility                                                                                                    |                                                                                                    |                                    |  |  |
|---|----------------------------------------------------------------------------------------------------|----------------------------------------------------------------------------------------------------|------------------------------------|--|--|
|   | Advanced                                                                                                    |                                                                                                    |                                    |  |  |
|   | Peripheral C                                                                                                    | Configuration                                                                                                    | Item Specific Help                 |  |  |
|   | Serial Port 1:<br>Base I/O Address:<br>Interrupt:<br>Parallel Port:<br>Parallel Port:<br>Base I/O Address:<br>Interrupt:<br>DMa Channel:<br>Diskette Controller:<br>PS/2 Mouse:<br>Audio:<br>LAN Controller:<br>Local Bus IDE adapter | [Enabled]<br>[3F8]<br>[IRQ 4]<br>[Enabled]<br>[ECP]<br>[378]<br>[IRQ 7]<br>[DMA 3]<br>[Enabled]<br>[Auto]<br>[Enabled]<br>[Enabled]<br>[Enabled]<br>[Both] |                                    |  |  |
|   | F1 HelpSelect ItemEsc ExitSelect Menu                                                                                                    | -/+ Change Values F9<br>Enter Select ▶Sub-Menu F1                                                                                                    | 9 Setup Defaults<br>10 Save & Exit |  |  |

#### 割り込みやベースI/Oアドレスが他と重複しないように注意してください。設定した値が他 のリソースで使用されている場合は黄色で表示されます。黄色で表示されている項目は設定 し直してください。

| 項目                  | パラメータ                                         | 説明                                                                             |
|---------------------|-----------------------------------------------|--------------------------------------------------------------------------------|
| Serial Port 1       | Disabled<br>[Enabled]<br>Auto                 | シリアルポート1を有効 / 無効を設定しま<br>す。                                                    |
| Base I/O Address    | [3F8]<br>2F8<br>3E8<br>2E8                    | シリアルポート1のベースアドレスを設定し<br>ます。                                                    |
| Interrupt           | IRQ3<br>[IRQ 4]                               | シリアルポート1の割り込み番号を設定しま<br>す。                                                     |
| Parallel Port       | Disabled<br>[Enabled]<br>Auto                 | パラレルポートを有効 / 無効を設定します。                                                         |
| Parallel Mode       | Output only<br>Bi-directional<br>EPP<br>[ECP] | パラレルポートの動作モードを設定します。                                                           |
| Base I/O Address    | [378]<br>278                                  | パラレルポートのベースアドレスを設定しま<br>す。                                                     |
| Interrupt           | IRQ 5<br>[IRQ 7]                              | パラレルポートの割り込み番号を設定しま<br>す。                                                      |
| DMA Channel         | DMA 1<br>[DMA 3]                              | パラレルポートのDMAチャネル番号を設定<br>します。このメニューは「 Parallel Mode: 」を<br>「ECP」に設定したときに表示されます。 |
| Diskette Controller | Disabled<br>[Enabled]                         | 内蔵のフロッピーディスクコントローラの有<br>効 / 無効を設定します。                                          |

[ ]: 出荷時の設定

次ページに続く

| 項目                    | パラメータ                                      | 説明                                                           |
|-----------------------|--------------------------------------------|--------------------------------------------------------------|
| PS/2 Mouse            | Disabled<br>Enabled<br>[Auto]              | マウスの有効/無効を設定します。「Auto」<br>に設定するとマウスが接続されていると自動<br>的に有効になります。 |
| Audio                 | Disabled<br>[Enabled]                      | 内蔵のオーディオコントローラの有効 / 無効<br>を設定します。                            |
| LAN Controller        | Disabled<br>[Enabled]                      | 内蔵のLANコントローラの有効 / 無効を設定<br>します。                              |
| Local Bus IDE adapter | Disabled<br>Primary<br>Secondary<br>[Both] | 内蔵のIDEコントローラの有効 / 無効を設定<br>します。                              |

#### PCI Device

Advancedメニューで 「PCI Device」を選択する と、右の画面が表示され ます。

項目については次の表を 参照してください。

| Pheonix BIOS Setup Utility                                               |                            |                                             |                                 |                 |
|--------------------------------------------------------------------------|----------------------------|---------------------------------------------|---------------------------------|-----------------|
| A                                                                        | dvanced                    |                                             |                                 |                 |
|                                                                          | PCI Devi                   | ce                                          | Iten                            | 1 Specific Help |
| PCI IRQ line 1:<br>PCI IRQ line 2:<br>PCI IRQ line 3:<br>PCI IRQ line 4: |                            | [IRQ 3]<br>[IRQ 5]<br>[IRQ 10]<br>[IRQ 11]  |                                 |                 |
| F1 Help<br>Esc Exit                                                      | Select Item<br>Select Menu | -/+ Change Values<br>Enter Select ▶Sub-Menu | F9 Setup Defa<br>F10 Save & Exi | ılts<br>it      |

| 項目            | パラメータ                                                                                                    | 説明                                                                                                    |
|---------------|----------------------------------------------------------------------------------------------------|----------------------------------------------------------------------------------------------------|
| PCI IRQ 1 - 4 | Disabled<br>IRQ 3<br>IRQ 4<br>IRQ 5<br>IRQ 6<br>IRQ 7<br>IRQ 10<br>IRQ 11<br>IRQ 12<br>IRQ 15<br>Auto Select | PCIバスにある4本の割り込み信号をどのIRQ<br>リクエストに割り当てるかを設定します。<br>出荷時の設定は次のとおりです。<br>PCI IRQ 1: [IRQ 3]<br>PCI IRQ 2: [IRQ 5]<br>PCI IRQ 3: [IRQ 10]<br>PCI IRQ 4: [IRQ 11] |

[ ]: 出荷時の設定

Option ROM

Advancedメニューで 「Option ROM」を選択す ると、右の画面が表示さ れます。PCIバス上の Option ROM BIOSの展 開を設定します。

項目については次の表を 参照してください。

|                                            | in proporting                        |
|--------------------------------------------|--------------------------------------|
| Advanced                                   |                                      |
| Op                                         | Item Specific Help                   |
| Dn Board LAN<br>PCI Slot 1:<br>PCI Slot 2: | abled]<br>abled]<br>abled]<br>abled] |

| 項目                      | パラメータ                 | 説明                                                      |
|-------------------------|-----------------------|---------------------------------------------------------|
| On Board LAN            | [Enabled]<br>Disabled | On Board LAN chipを用いてのPXE Bootの<br>有効/無効を設定します。         |
| PCI Slot 1 - PCI Slot 2 | [Enabled]<br>Disabled | PCIバスに接続されているデバイス(ボード)<br>に搭載されているBIOSの有効/無効を設定し<br>ます。 |

[ ]: 出荷時の設定

#### Numlock

Advancedメニューで 「Numlock」を選択する と、右の画面が表示され ます。「Numlock」では、 キーボード関連の設定を 行います。

|             |                                                                                     | Pheonix BIOS Setup Utility                   |                                        |
|-------------|-------------------------------------------------------------------------------------|----------------------------------------------|----------------------------------------|
|             | Advanced                                                                            |                                              |                                        |
|             | Numle                                                                               | ck                                           | Item Specific Help                     |
| N<br>K<br>K | lumlock:<br>iey Click:<br>ieyboard auto-repeate rate:<br>ieyboard auto-repeate dela | [Auto]<br>[Disabled]<br>[10/sec]<br>: [1sec] | Selects Power-on state<br>for Numlock. |
| F1          | Help Select Item                                                                    | -/+ Change Values F9 S                       | etup Defaults                          |

#### 各項目については次の表を参照してください。

| 項目                         | パラメータ                                                                                | 説明                                                                       |
|----------------------------|--------------------------------------------------------------------------------------|--------------------------------------------------------------------------|
| Numlock                    | [Auto]<br>On<br>Off                                                                  | システム起動時にNumlockの有効 / 無効を設<br>定します。「Auto 」では、テンキーからの入<br>力を検出したときに有効にします。 |
| Key Click                  | [Disabled]<br>Enabled                                                                | キークリックの音の有効 / 無効を設定しま<br>す。                                              |
| Keyboard auto-repeat Rate  | 30/sec<br>26.7/sec<br>21.8/sec<br>18.5/sec<br>13.3/sec<br>[10/sec]<br>6/sec<br>2/sec | キーリピート時、1秒間に出力される文字の<br>数を設定します。                                         |
| Keyboard auto-repeat Delay | 1/4 sec<br>1/2 sec<br>3/4 sec<br>[1 sec]                                             | キーリピートが開始されるまでの時間を設定<br>します。                                             |

[ ]: 出荷時の設定

#### Security

カーソルを「Security」の 位置に移動させると、 Securityメニューが表示 されます。

| Pheonix BIOS Setup Utility                                                                                                    |                                                                                             |                                      |  |
|----------------------------------------------------------------------------------------------------|---------------------------------------------------------------------------------------------|--------------------------------------|--|
| Main Advanced Secu                                                                                                    | arity Hardware Boot Exit                                                                    |                                      |  |
| Supervisor Password is<br>User Password is<br>Set Supervisor Password<br>Password on boot:<br>Diskette access:<br>Diskette write:<br>Front Switch: | Clear<br>Clear<br>[Enter]<br>[Enter]<br>[Disabled]<br>[Supervisor]<br>[Normal]<br>[Enabled] | Item Specific Help                   |  |
| F1 Help Select Item<br>Esc Exit Select Menu                                                                                                    | -/+ Change Values<br>Enter Select ▶Sub-Menu                                                 | F9 Setup Defaults<br>F10 Save & Exit |  |

Set Supervisor PasswordもしくはSet User Passwordのどちらかで <Enter>キーを押すと右 のような画面が表示され ます。

ここでパスワードの設定 を行います。パスワード は7文字以内の英数字、 および記号でキーボード から直接入力します。

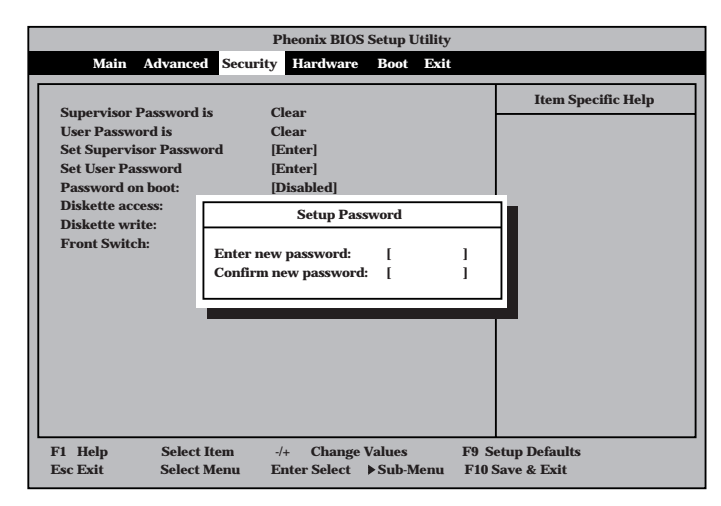

- ● 「User Password」は、「Supervisor Password」を設定していないと設定できませ 重要 ん。
  - OSのインストール前にパスワードを設定しないでください。
  - パスワードを忘れてしまった場合は、お買い求めの販売店または保守サービス会社にお 問い合わせください。

#### 各項目については次の表を参照してください。

| 項目                      | パラメータ                 | 説明                                                                                                    |
|-------------------------|-----------------------|----------------------------------------------------------------------------------------------------|
| Set Supervisor Password | 7文字までの英数字             | <enter>キーを押すとスーパバイザのパス<br/>ワード入力画面になります。このパスワード<br/>ですべてのSETUPメニューにアクセスでき<br/>ます。この設定は、SETUPを起動したとき<br/>のパスワードの入力で「Supervisor」でログイ<br/>ンしたときのみ設定できます。</enter> |
| Set User Password       | 7文字までの英数字             | <enter>キーを押すとユーザのパスワード入<br/>力画面になります。このパスワードでは<br/>SETUPメニューへのアクセスが制限されま<br/>す。あらかじめ「Supervisor Password」を<br/>設定しておかないと設定できません。</enter>                      |
| Password on boot        | Enabled<br>[Disabled] | ブート時にパスワードの入力を行う / 行わな<br>いの設定をします。先にスーパバイザのパス<br>ワードを設定する必要があります。もし、<br>スーパバイザのパスワードが設定されてい<br>て、このオプションが無効の場合はBIOSは<br>ユーザがプートしていると判断します。                   |
| Diskette Access         | [Supervisor]<br>User  | スーパバイザがフロッピーディスクドライブ<br>の使用を制限します。スーパバイザのパス<br>ワードの設定が必要です。                                                                                                   |

[ ]: 出荷時の設定

次ページに続く

| 項目             | パラメータ                          | 説明                                                                                                    |
|----------------|--------------------------------|----------------------------------------------------------------------------------------------------|
| Diskette Write | [Normal]<br>Write Protected    | フロッピーディスクへの書き込みの有効/<br>無効を設定します。「Write Protected」に設<br>定するとフロッピーディスクドライブにセッ<br>トされているフロッピーディスクへの書き込<br>みが禁止されます。 |
| Front Switch   | [Enabled]<br>Disabled<br>Sleep | 本体正面にあるPOWERスイッチの有効 / 無<br>効や機能(スリープ)の設定をします。                                                                    |

- [Front Switch ]を[Disabled 設定とすると電源をONにすることはできますが、OFFすることができなくなります。不用意なスイッチ操作による電源OFFを防ぐことができます。
  - [Front Switch ]を[Enabled]、[Disabled 設定はOS起動後も設定は有効ですが、 [Front Switch ]を[Sleep 設定はPOST中のみ有効で、OS起動後はOS上での設定が有効となります。OS上での設定は、56ページを参照してください。

#### Hardware

ヒント

カーソルを「Hardware」 の位置に移動させると、 Hardwareメニューが表 示されます。

Hardwareメニューで設 定できる項目とその機能 を示します。「Thermal Sensor」とは選択後、 <Enter>キーを押してサ ブメニューを表示させて から設定します。

各項目については次の表 を参照してください。

| Pheonix BIOS Setup Utility                                                         |                                      |                         |                                                   |  |
|------------------------------------------------------------------------------------|--------------------------------------|-------------------------|---------------------------------------------------|--|
| Main Advanced Secu                                                                 | rity Hardware B                      | oot Exit                |                                                   |  |
| Thermal Sensor     Wake On Lan: [D     AC-LINK: [L     Error Log Initialization [N | isabled]<br>ast State]<br>o]         |                         | Item Specific Help<br>Thermal Sensor<br>Sub-menu. |  |
| F1 Help Select Item<br>Esc Exit Select Menu                                        | -/+ Change Valu<br>Enter Select ▶ Su | es F9 S<br>b-Menu F10 S | etup Defaults<br>Save & Exit                      |  |

| 項目                       | パラメータ                                | 説明                                                                                                    |
|--------------------------|--------------------------------------|----------------------------------------------------------------------------------------------------|
| Wake On Lan              | [Disabled]<br>Enabled                | Wake On LAN( LANを使った電源On機能)<br>の有効/無効を設定します。「AC-LINK」が<br>「Stay Off」のときのみ「Enabled」に設定する<br>ことができます。                                |
| AC-LINK                  | Power On<br>[Last State]<br>Stay Off | AC-LINK機能を設定します。AC電源が再度<br>供給されたときのExpressワークステーショ<br>ンの電源の状態を設定します(下表参照)。<br>「Wake On Lan」が Enabled」のときは Stay<br>Off」以外には設定できません。 |
| Error Log Initialization | [No]<br>Yes                          | CMOSに保存されているエラー情報のクリア<br>をするかどうかを選択します。<br>「Yes」を選択してSETUPの情報を保存後、<br>終了するとエラー情報がクリアされます。次<br>回のSETUPの起動時には「No」に設定が戻り<br>ます。       |

ハー ドウェ ア編

「AC-LINK」の設定と本装置のAC電源がOFFになってから再度電源が供給されたときの動作を次の表に示します。

| AC雪酒OFFの前の状態       | 設定       |            |          |  |  |
|--------------------|----------|------------|----------|--|--|
|                    | Stay Off | Last State | Power On |  |  |
| 動作中                | Off      | On         | On       |  |  |
| 停止中( DC電源もOffのとき ) | Off      | Off        | On       |  |  |
| 強制シャットダウン*         | Off      | On         | On       |  |  |

\* POWERスイッチを4秒以上押し続ける操作です。強制的に電源をOFFにします。

#### Thermal Sensor

Hardwareメニューで 「Thermal Sensor」を選 択し<Enter>キーを押す と、右の画面が表示され ます。

項目については次ページ の表を参照してください。

| Γ | Pheonix BIOS Setup Utility                      |                                       |                                        |                                                                                                    |  |
|---|-------------------------------------------------|---------------------------------------|----------------------------------------|----------------------------------------------------------------------------------------------------|--|
|   |                                                 | Hard                                  | ware                                   |                                                                                                    |  |
|   |                                                 | Thermal Sensor                        |                                        | Item Specific Help                                                                                                    |  |
|   | Thermal Sensor:<br>Upper Limit:<br>Lower Limit: | [Enabled]<br>[63]<br>[7]              |                                        | If Enabled is selected,<br>POST read the system<br>temperature. If the<br>system temperature<br>exceeds lower/upper<br>limit, suppress the<br>boot of the system. |  |
|   | F1 Help Sel<br>Esc Exit Sel                     | ect Item -/+ Ch<br>ect Menu Enter Sel | ange Values F9 :<br>lect ▶Sub-Menu F10 | Setup Defaults<br>Save & Exit                                                                                                    |  |

| 項目             | パラメータ                 | 説明                            |
|----------------|-----------------------|-------------------------------|
| Thermal Sensor | [Enabled]<br>Disabled | 温度センサ監視機能の有効 / 無効を設定しま<br>す。  |
| Upper Limit    | 0~[63]~80             | ブート抑止を行う上限値を設定します(単位<br>は「」)。 |
| Lower Limit    | 0~[7]~80              | ブート抑止を行う下限値を設定します(単位<br>は「」)。 |

Boot

カーソルを「Boot」の位 置に移動させると、 Bootメニューが表示されます。 Expressワークステー ションは起動時にこのメ ニューで設定した順番に デバイスをサーチし、起 動ソフトウェアを見つけ るとそのソフトウェアで 起動します。

|                                                                                                    | Pheonix BIOS                 | Setup Utility                 |                                                                                                    |
|----------------------------------------------------------------------------------------------------|------------------------------|-------------------------------|----------------------------------------------------------------------------------------------------|
| Main Advanced Secur                                                                                     | ity Hardware                 | Boot Exit                     |                                                                                                    |
| 1.: [ATAPI CD-ROM Drive]<br>2.: [Diskette Drive]<br>3.: [Hard Drive]<br>4.: [Intel UNDI, PXE-2.0(build( | 971)]                        |                               | Item Specific Help<br>Select < > or < > to select<br>a device, then press <+><br>to move it up the list.<br>Press <esc> to exit this<br/>menu.</esc> |
| F1 Help Select Item<br>Esc Exit Select Menu                                                             | -/+ Change V<br>Enter Select | alues F9 Se<br>Sub-Menu F10 S | etup Defaults<br>Save & Exit                                                                                                    |

< >キー/< >キー、<+>キー/<->キーでブートデバイスの優先順位を変更できます。 各デバイスの位置へ< >キー/< >キーで移動させ、<+>キー/<->キーで優先順位を変 更できます。

■ ■要

EXPRESSBUILDERを起動する場合は、上図に示す順番に設定してください。

#### Exit

カーソルをExitの位置に 移動させると、Exitメ ニューが表示されます。

このメニューの各オプ ションについて以下に説 明します。

|              |               | Pheonix BIOS  | Setup Utility |          |                    |
|--------------|---------------|---------------|---------------|----------|--------------------|
| Main         | Advanced Secu | rity Hardware | Boot Exit     |          |                    |
| Sava Chang   | as & Evit     |               |               |          | Item Specific Help |
| Exit Discard | ling Changes  |               |               |          |                    |
| Load Setup   | Defaults      |               |               | Exi      | t System Setup and |
| Discard Cha  | nges          |               |               | sav      | e your changes to  |
| Save Change  | es            |               |               | CM       | OS.                |
|              |               |               |               |          |                    |
|              |               |               |               |          |                    |
|              |               |               |               |          |                    |
|              |               |               |               |          |                    |
|              |               |               |               |          |                    |
|              |               |               |               |          |                    |
|              |               |               |               |          |                    |
|              |               |               |               |          |                    |
|              |               |               |               |          |                    |
|              |               |               |               |          |                    |
| F1 Help      | Select Item   | -/+ Change    | Values        | F9 Setup | Defaults           |
| Eeo Eult     | Colort Money  | Enter Salast  | h Cul Manu    | FILE     | 0 12-14            |

• Save Changes & Exit

新たに選択した内容をCMOS(不揮発性メモリ)内に 保存してSETUPを終わらせる時に、この項目を選択 します。

Save Changes & Exitを選択すると、右の画面が表示されます。

ここで、「Yes」を選ぶと新たに選択した内容をCMOS (不揮発性メモリ)内に保存してSETUPを終了し、 Expressワークステーションは自動的にシステムを再 起動します。

• Exit Discarding Changes

新たに選択した内容をCMOS(不揮発性メモリ)内に 保存しないでSETUPを終わらせたい時に、この項目 を選択します。

ここで、「No」を選択すると、変更した内容を保存し ないでSETUPを終わらせることができます。「Yes」 を選択すると変更した内容をCMOS内に保存して SETUPを終了し、Expressワークステーションは自 動的にシステムを再起動します。

• Load Setup Defaults

SETUPのすべての値をデフォルト値に戻したい時 に、この項目を選択します。Load Setup Defaultsを 選択すると、右の画面が表示されます。

ここで、「Yes」を選択すると、デフォルト値に戻りま す。「No」を選択するとExitメニューの画面に戻りま す。

 「Advanced」-「Installed OS」設定が
 「Other」となってしまいます。Windows
 2000を使用している場合は、必ず「PnP O/ S」に設定し直してください。

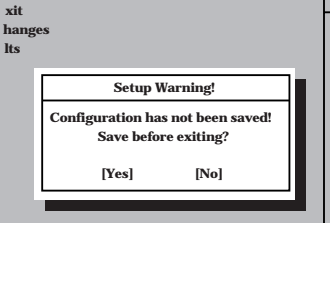

Pheonix BIOS Setup Utility

nced Security Hardware Boot Exit

Pheonix BIOS Setup Utility

nced Security Hardware Boot Exit

Setup Confirmation!

Save configuration changes and exit now?

[No]

[Yes]

xit hanges lts

| Pheonix BIOS Setup Utility |          |              |           |      |   |   |
|----------------------------|----------|--------------|-----------|------|---|---|
| nced                       | Security | Hardware     | Boot      | Exit |   |   |
|                            |          |              |           |      |   | Γ |
| xit<br>hange               | s        |              |           |      |   |   |
| lts                        |          |              |           |      |   | 1 |
|                            | Se       | tup Confirm  | nation!   |      | 1 |   |
|                            | Load def | ault configu | iration n | ow?  |   |   |
|                            |          | /es]         | [No]      |      |   |   |
|                            |          |              | []        |      |   |   |
|                            |          |              |           |      |   |   |

Discard Changes

CMOSに値をセーブする前に今回の変更を以前の値 に戻したい場合は、この項目を選択します。

Discard Changesを選択すると右の画面が表示されます。

ここで、「Yes」を選ぶと新たに選択した内容が破棄されて、以前の内容に戻ります。

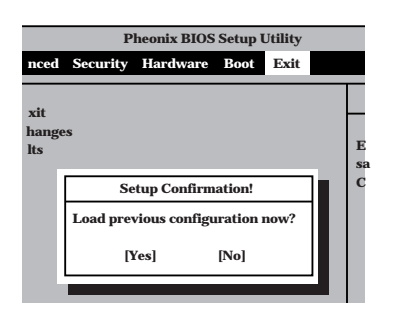

Save Changes

SETUPメニューから抜けずに、新たに選択した内容 をCMOS(不揮発性メモリ)内に保存する時に、この 項目を選択します。

Save Changesを選択すると、右の画面が表示されます。

ここで、「Yes」を選ぶと新たに選択した内容をCMOS (不揮発性メモリ)内に保存します。

|                     | P        | heonix BIO | )S Setup  | Utility |       |
|---------------------|----------|------------|-----------|---------|-------|
| nced                | Security | Hardwar    | e Boot    | Exit    |       |
| xit<br>hange<br>lts | s        |            |           |         | <br>E |
|                     | Se       | tup Confir | mation!   |         | С     |
|                     | Save con | figuration | changes 1 | 10W?    |       |
|                     | Ŋ        | (es]       | [No]      |         |       |
|                     |          |            |           |         |       |

### SCSI BIOS

オプションのSCSIコントローラボードを搭載している場合は、POSTの途中にSCSI BIOS ユーティリティの起動を促す画面が表示されます。SCSI BIOSユーティリティは搭載してい るボードによってバージョンや機能が異なる場合があります。 SCSIコントローラボードに添付のマニュアルを参照して正しく操作してください。

# リセットとクリア

Expressワークステーションが動作しなくなったときやBIOSで設定した内容を出荷時の設定に戻すときに 参照してください。

### リセット

OSが起動する前にExpressワークステーションが動作しなくなったときは、<Ctrl>キーと <Alt>キーを押しながら、<Delete>キーを押してください。Expressワークステーションが リセットされます。

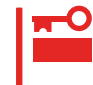

リセットは、ExpressワークステーションのDIMM内のメモリや処理中のデータをすべて クリアしてしまいます。ハングアップしたとき以外でリセットを行うときは、Express ワークステーションがなにも処理していないことを確認してください。

### 強制シャットダウン

OSからExpressワークステーションをシャットダウンできなくなったときや、POWERス イッチを押しても電源をOFFにできなくなったとき、リセットが機能しないときなどに使用 します。

ExpressワークステーションのPOWERスイッチを4秒ほど押し続けてください。電源が強制的にOFFになります。(電源を再びONにするときは、電源OFF(強制シャットダウン)から約10秒ほど待ってから電源をONにしてください。)

**⋥**-O 重要 リモートパワーオン機能を使用している場合は、一度、電源をONにし直して、OSを起動させ、正常な方法で電源をOFFにしてください。

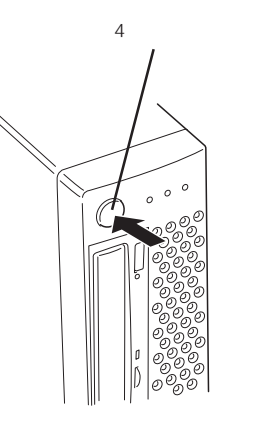

### CMOS**のクリア**

Expressワークステーション自身が持つ BIOSセットアップユーティリティ「SETUP」の設定 内容はCMOSに保存されます。このCMOSに保存されている内容は次の方法でクリアするこ とができます。

- CMOSの内容をクリアするとSETUPの設定内容がすべて出荷時の設定に戻ります (「Advanecd」-「Advanecd」-「Installed OS」の設定値を除く)。Windows 2000を使用している場合は、CMOSクリア後、「Installed OS」が「PnP O/S」に なっていることを確認してください。
  - その他のスイッチの設定は変更しないでください。Expressワークステーションの故障や誤動作の原因となります。

CMOSの内容をクリアする方法を次に示します。

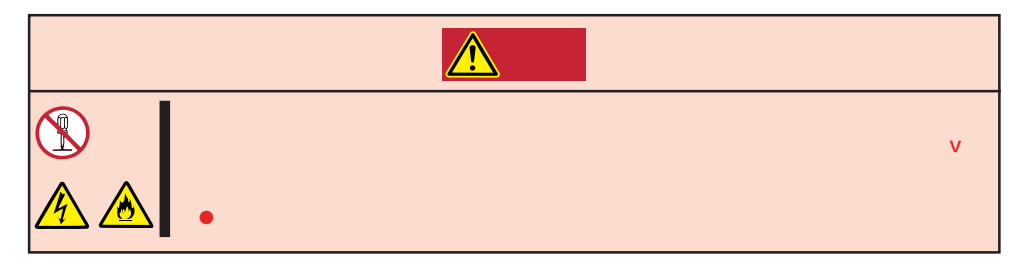

- 1. 56ページを参照してExpressワークステーションの電源をOFFにして、電源コードを取り外す。
- 2. 63ページを参照してカバーを取り外す。
- 3. ジャンパスイッチの設定を変更する。

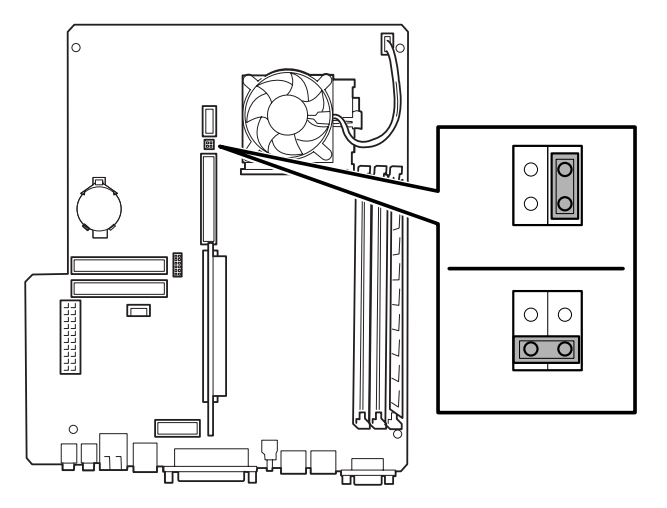

- 4. Expressワークステーションを元どおりに組み立ててPOWERスイッチを押す。
- 5. POSTを終了したら、電源をOFFにする。
- 6. ジャンパスイッチの設定を元に戻した後、もう一度電源をONにして設定し直す。
- Windows 2000を使用している場合は、BIOSの「Advanced」メニューの「Installed OS」が「PnP O/S」であることを確認する。

# 割り込みラインと1/0ポートアドレス

割り込みラインやI/Oポートアドレスは、出荷時に次のように割り当てられています。オプションを増設す るときなどに参考にしてください。

● 割り込みライン

| IRQ | 周辺機器(コントローラ) | IRQ | 周辺機器(コントローラ)      |
|-----|--------------|-----|-------------------|
| 0   | システムタイマ      | 8   | リアルタイムクロック        |
| 1   | キーボード        | 9   | SC( 対応OSを使用時のみ有効) |
| 2   | カスケード接続      | 10  | PCI               |
| 3   | PCI          | 11  | PCI               |
| 4   | COM1シリアルポート  | 12  | マウス               |
| 5   | PCI          | 13  | 数値演算プロセッサ/ESM     |
| 6   | フロッピーディスク    | 14  | IDE( ハードディスクドライブ) |
| 7   | パラレルポート      | 15  | IDE( CD-ROMドライブ ) |

● PIRQとPCIデバイスの関係

出荷時では、PCIデバイスの割り込みは次のように割り当てられています。割り込みの設定は、BIOSセットアップメニュー「SETUP」で変更できます。詳しくは82ページを参照してください。

| メニュー項目    | 割り込み                                        |
|-----------|---------------------------------------------|
| PCI IRQ 1 | PCIスロット#1 INT A、PCIスロット#2 INT D、            |
| PCI IRQ 2 | PCIスロット#1 INT B、PCIスロット#2 INT A             |
| PCI IRQ 3 | PCIスロット#1 INT C、PCIスロット#2 INT B、VGA、LAN     |
| PCI IRQ 4 | PCIスロット#1 INT D、PCIスロット#2 INT C、内蔵Audio、USB |

● I/Oポートアドレス

| アドレス*1    | 使用チップ                  | アドレス <sup>*1</sup> | 使用チップ                  |
|-----------|------------------------|--------------------|------------------------|
| 00 - 1F   | DMAコントローラ              |                    |                        |
| 20 - 21   | インターラプトコントローラ          |                    |                        |
| 22        | チップセット                 | 376                | IDEコントロー <i>ラ</i> (標準) |
| 2E - 2F   | スーパー1/0                | 378 - 37F          | パラレルポート                |
| 40 - 43   | システムタイマ                |                    |                        |
| 60, 64    | キーボードコントローラ            | 3B0 - 3BB          | VGA                    |
| 61        | システムスピーカ               | 3BC - 3BF          | (パラレルポート)              |
| 70 - 73   | リアルタイムクロック             | 3C0 - 3DF          | VGA                    |
| 80 - 8F   | DMAコントローラ              | 3E8 - 3EF          | (シリアルポート)              |
| 92        | チップセット                 | 3F0 - 3F5          | ディスケットコントローラ           |
| A0 - A1   | インターラプトコントローラ          | 3F6                | IDEコントロー <i>ラ</i> (標準) |
| B2 - B3   | チップセット                 | 3F7                | ディスケットコントローラ           |
| C0 - DF   | DMAコントローラ              | 3F8 - 3FF          | シリアルポート                |
| F0 - FF   | チップセット                 | 4D0 - 4D1          | チップセット                 |
| 170 - 177 | IDEコントロー <i>ラ</i> (標準) |                    |                        |
| 1F0 - 1F7 | IDEコントローラ(標準)          | 778 - 77F          | パラレルポート                |
|           |                        | CF8                | チップセット                 |
| 220 - 22F | オーディオ                  | CFC - CFF          | チップセット                 |
| 278 - 27F | (パラレルポート)              | CF9                | チップセット                 |
| 2E8 - 2EF | (シリアルポート)              | 8000 - 800F        | PCIオーディオCODEC          |
| 2F8 - 2FF | シリアルポート                |                    |                        |

\*1 16進数で表記しています。

\*2 PCIデバイスのI/OポートアドレスはPCIデバイスの種類や数によって任意に設定されます。